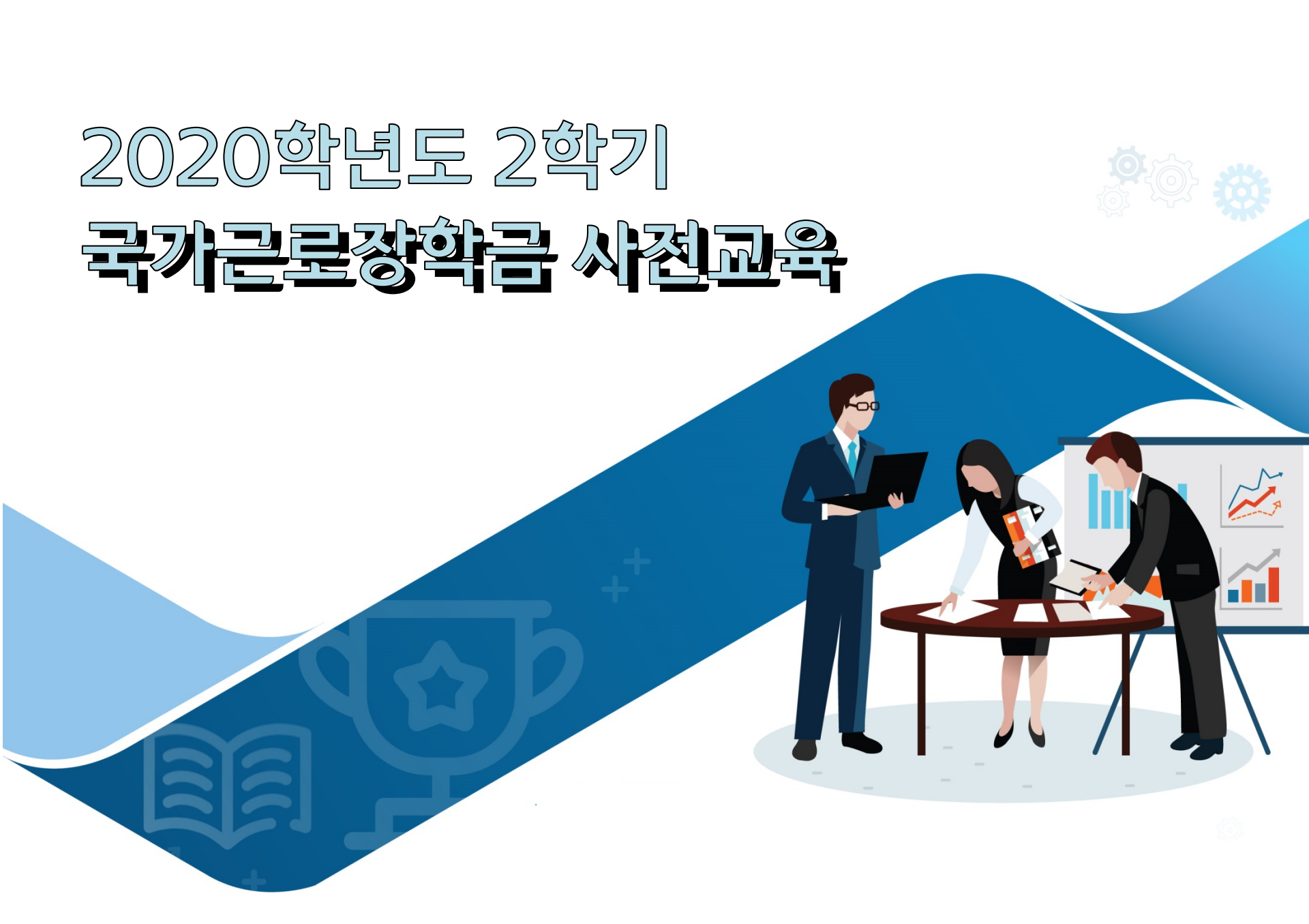

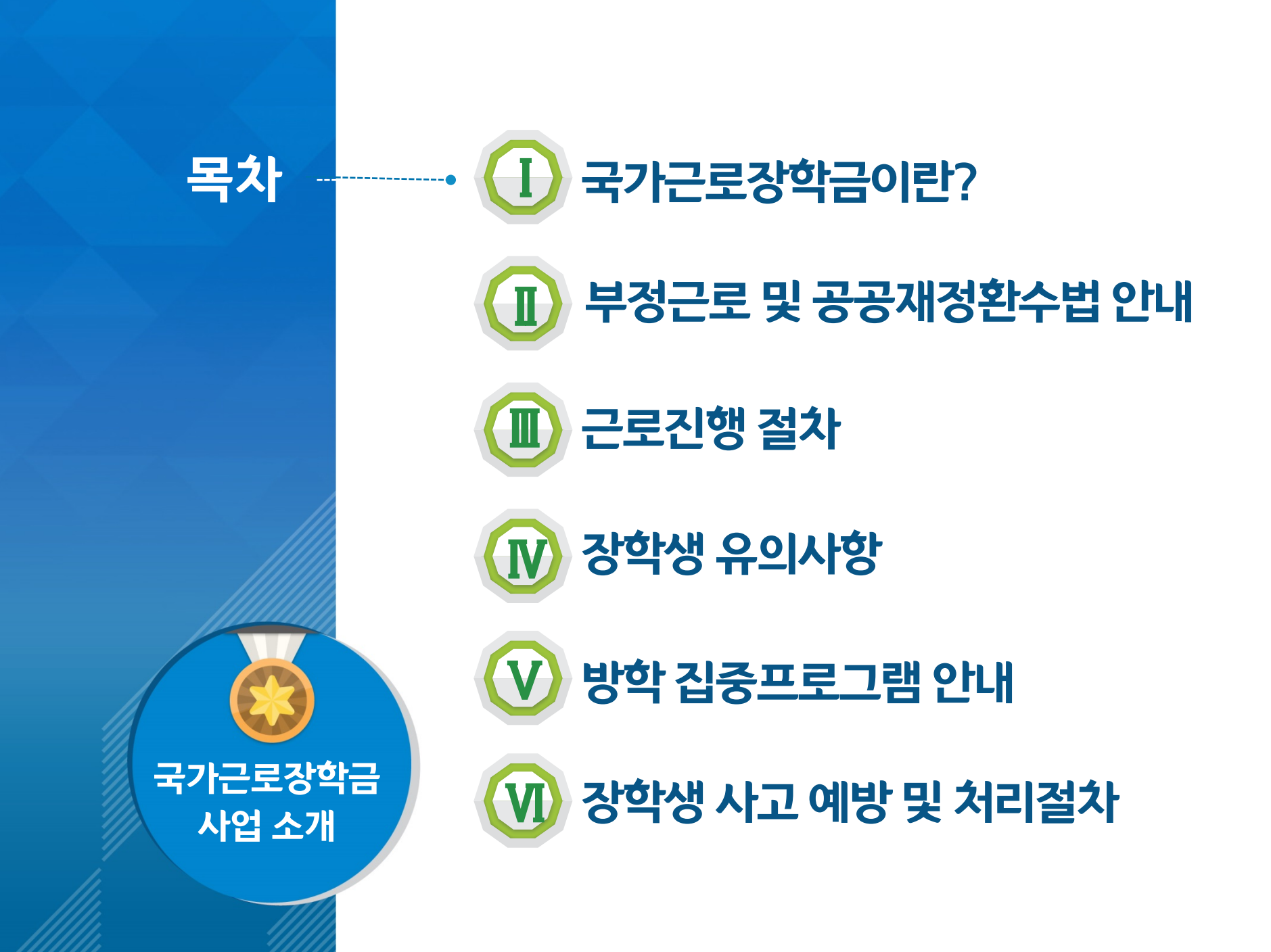

# 국가근로장학금이란?

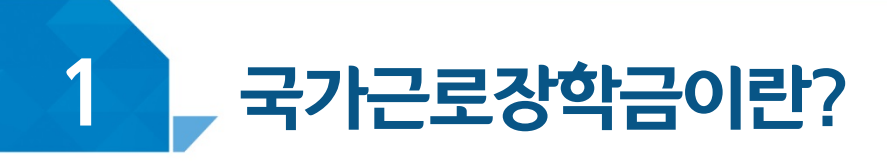

## < 국가근로장학금 장학생 선발 >

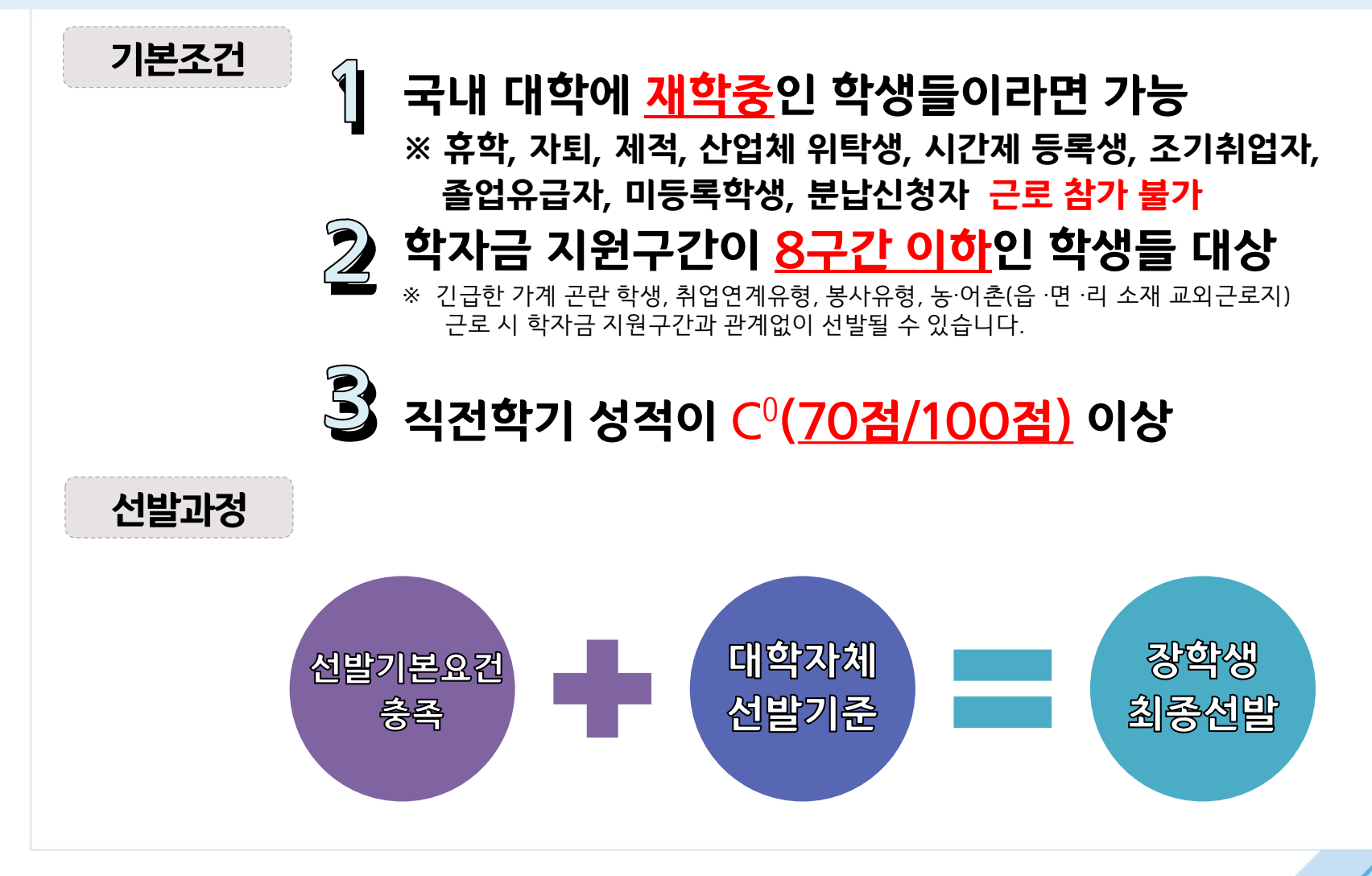

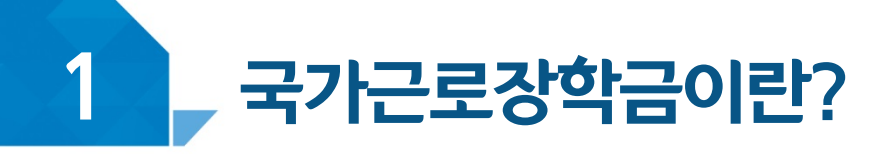

## < 근로가능시간과 시급 >

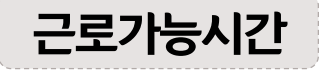

#### 근로가능시간 🕨 최대 근로가능시간

| 1일 최대 | 주당   | おとつにと ネリにり |        |  |
|-------|------|------------|--------|--|
|       | 학기중  | 방학중        | 역시장 죄네 |  |
| 8시간   | 20시간 | 40시간       | 450시간  |  |

※ '주'의 기준은 매주 월요일~일요일(7일)이며, 분 단위 근로 인정 안됨

#### 야간과정 학생의 경우 주당 최대 40시간 가능

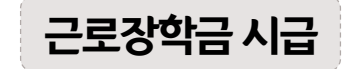

### ▶ 교내근로 : 9,000원

#### ▶ 교외근로 : 11,150원

※ 사업자등록번호를 기준으로 교내/교외 근로로 구분

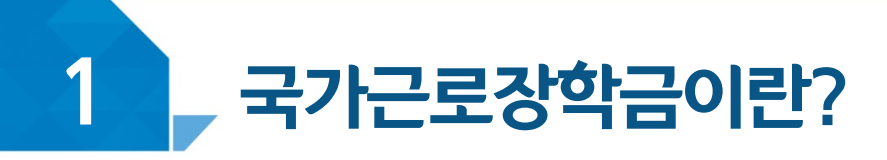

## < 근로가능시간과 시급 >

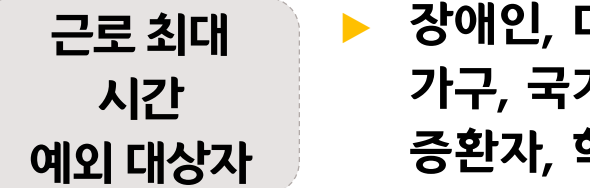

- 장애인, 다자녀가구(3자녀 이상,미혼에 한함), 다문화·탈북 가구, 국가유공자, 국가보훈자, 부모 중 한 분이 장애인·중 증환자, 학업·육아 병행 학생
- ▶ 예외 대상자 신청은 12월 중 별도 공지

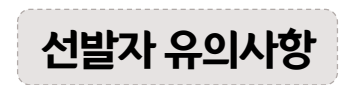

동계 방학 중 집중근로 참가 불가능 할 수 있음

단, 동계방학 중 집중근로는 우리학교 사정에 따라 진행하지 않을 수도 있음

2학기(12월 말까지) 중 근로지 변경 불가

# 부정근로 및 공공재정환수법 안내

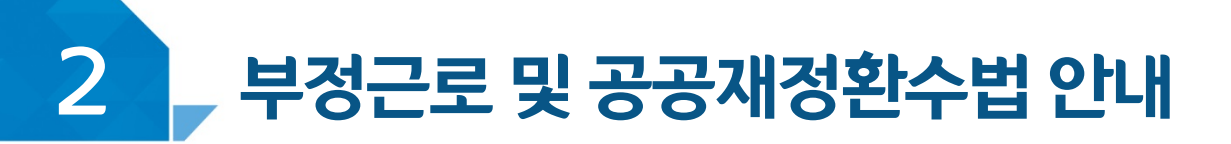

# < 부정근로란? >

출근부입력시,장학생본인이실제로근로한 날짜및시간과다르게하위로입력한경우

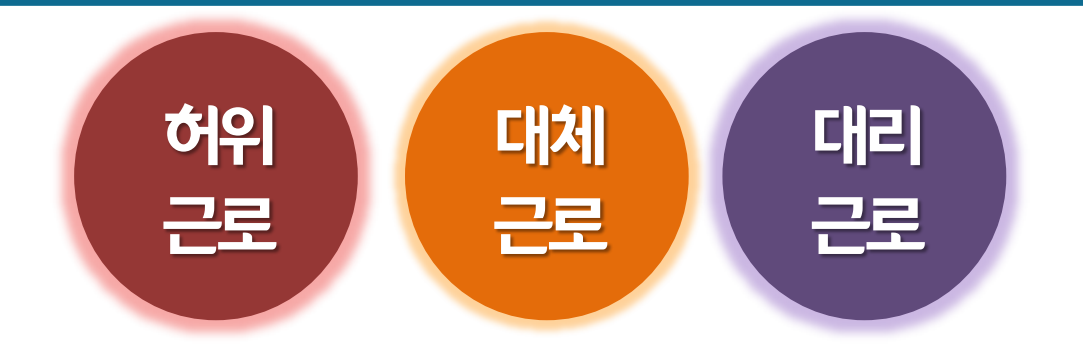

※ 2020년 1월 1일부터 <u>'공공재정 부정청구 금지 및 부정이익 환수 등에 관한 법률'</u>이 시행되었습니다. 장학금을 허위청구, 과다청구, 원래의 사용 목적과 다르게 사용하거나 잘못 지급된 경우에는 부정이익을 전액 환수하고, <u>악의적인 부정청구 행위에 대해서는 최대 5배까지 제재부가금을</u> <u>부과하게 됩니다</u>. 장학금 부정청구로 인해 불이익을 받는 일이 없도록 각종 장학금 신청 시 각별히 유의하여 주시기 바랍니다.

## 장학금환수및확정시점부터근로중단, <u>확정일로부터 2년간 근로 참여제한</u>

A군은 근로는 하지 않았음에도 출근부에 근로시간을 입력하여 장학금 을 받은 <u>허위근로</u>에 해당한다.

00대학교 산학협력단에서 근로하던 근로장학생 A군은 근로시간에 친구들과 놀러 나가거나 가족들과 해외여행을 가는 등 실제로 근로는 하지 않고 출근부만 기록해 장학금을 받고 있었다.

< 부정근로 예시 >

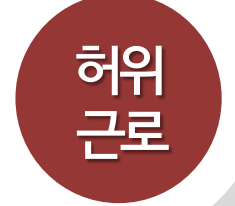

근로를 하지 않거나할 수 없음에도 출근부에 근로시간을 입력하는 경우

# 2 부정근로 및 공공재정환수법 안내

## 확정시점부터 근로 중단, <u>확정일로부터 **1년간 근로 참여 제한**</u>

P군은입력한 출근부시간이아닌다른시간에 근로한 대체근로에 해당한다.

☆☆대학교 학생지원과에서 근로하던 교내근로장학생 P군은 1월 3일에 근로해야 하지만 1월 7일로 바뀌어 근로를 실시하였다. 하지만, 출근부를 입력할 때는 실제로 일을 하지 않은 1월 3일에 출근부를 입력하였다.

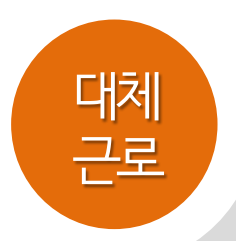

## 출근부에 입력한 시간과 다른 시간에 근로하는 경우

# < 부정근로 예시 >

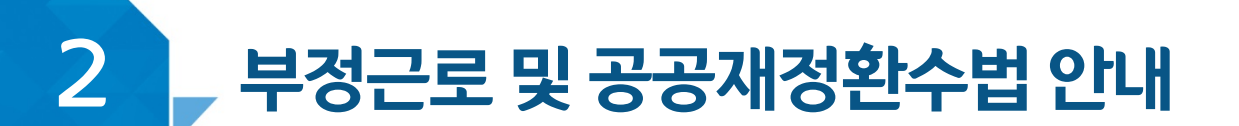

## 장학금환수및 대리근로자를 포함하여 <u>확정시일로부터 **1년간 근로 참여 제한**</u>

C양은 선발된 장학생 이외 다른 사람이 근로한 <u>대리근로</u>에 해당된다.

미미대학교 도서관에서 근로하던 교내근로장학생 C양은 늦잠을 자느라 그만 학교에 가지 못해 친한 친구 G양에게 오늘 하루만 본인 대신 근로 좀 해달라고 부탁했고 친한 친구의 부탁에 G양은 C양 대신 중앙도서관에서 대신 근로를 하였다.

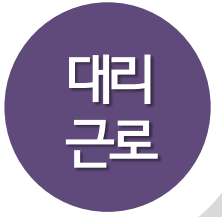

## 선발된 장학생이외 다른 사람이 근로를 하는경우

# < 부정근로 예시 >

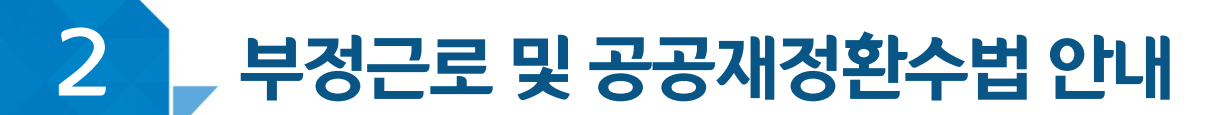

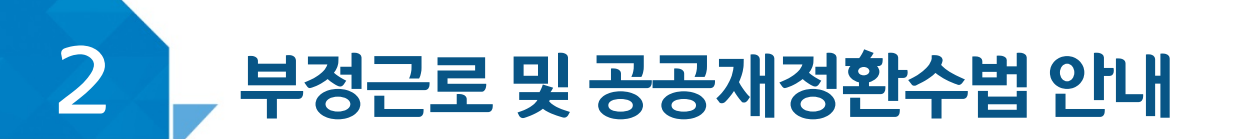

# < 공공재정 환수법 >

\* 관련 법령 수정 및 변경에 따라 내용이 변경될 수 있음

2020년 1월 1일부터 <u>'공공재정 부정청구 금지 및 부정이익 환수 등에 관한 법률'</u>이 시행되었습니다.

장학금을 허위청구, 과다청구, 원래의 사용 목적과 다르게 사용하거나

**잘못 지급된 경우에는 부정이익을 전액 환수**하고,

<u>악의적인 부정청구 행위에 대해서는 최대 5배까지 제재부가금을 부과하게 됩니다.</u>

(현행) 부정이익 원금만 환수 → (개편) 원금 + 이자 + 제재부가금 + 연체가산금 환수

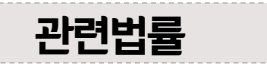

**공공재정환수법 제8조(부정이익등의 환수)** ① 행정청은 부정청구 등이 있는 경우에는 부정이익과 대통령령으로 정하는 이자(이하 "부정이익등"이라 한다)를 환수하여야 한다. ②~④ (생 략)

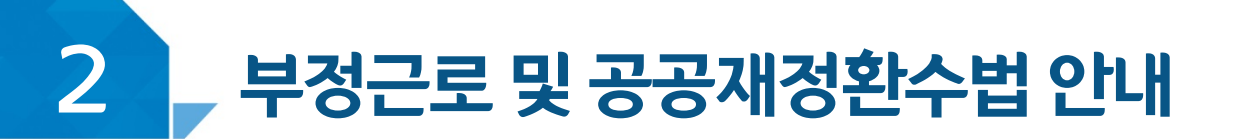

# < 공공재정 환수법 >

#### \* 관련 법령 수정 및 변경에 따라 내용이 변경될 수 있음

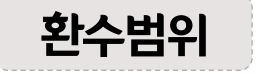

공공재정환수법 시행('20.01.01.) 이후 부정근로, 행정오류 등으로 장학금이 지급된 경우

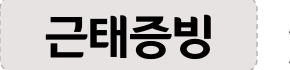

부정근로 추정대상자가 될 경우, 장학생은 본인의 근태를 반드시 증빙하여야 함. 증빙하지 못할 경우는 부정근로로 간주되어 환수범위에 포함될 수 있음.

**부정이익** '20. 01. 01. 이후 지급된 국가근로장학금

**이자** 부정이익 가액을 기준으로 이자율, 기간 등을 적용하여 산출한 금액

[공공재정환수법에 따른 이자 계산 방법]

- 이자율: 「국세기본법 시행령」제43조의 3제2항에 따른 이자율

※ "기획재정부령으로 정하는 이자율"로 연 1천분의 18('20.03.13.)

- 이자 계산기간: 부정청구 등이 발생한 달부터 환수처분의 통지를 한 날이 속하는 달의 직전 달까지의 개월 수

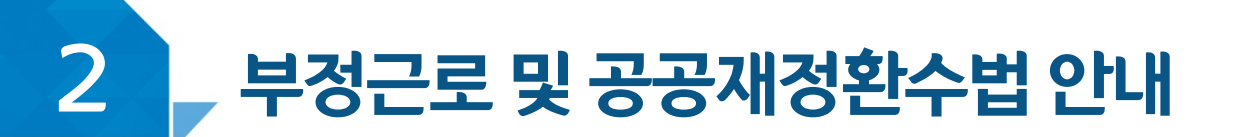

# < 공공재정 환수법 >

#### \* 관련 법령 수정 및 변경에 따라 내용이 변경될 수 있음

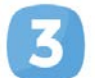

재제부과금 환수범위, 금액 등에 따라 부정이익의 최대 5배 부과 및 징수

| 허위근로       | 대리근로       | 부적격자 등 |  |  |  |
|------------|------------|--------|--|--|--|
| 부정이익의 500% | 부정이익의 300% | 없음     |  |  |  |

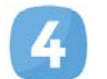

**가산금** <u>납부기한(통지일로부터 30일)이 지났을 경우</u>체납금에 대한 연체료 부과

| 연체 1개월 내 | 연체 1~2개월       | 연체 2~3개월       | 연체 3개월 이상      |  |  |
|----------|----------------|----------------|----------------|--|--|
| 연체료 2%   | 연체료 2% + 가산 1% | 연체료 2% + 가산 2% | 연체료 2% + 가산 3% |  |  |

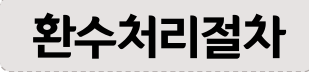

공공재정환수법, 동법 시행령 환수 및 납부 절차에 준하여 처리

\* 환수범위, 환수 대상 금액 등에 따라 처리하며, 별도 안내 예정

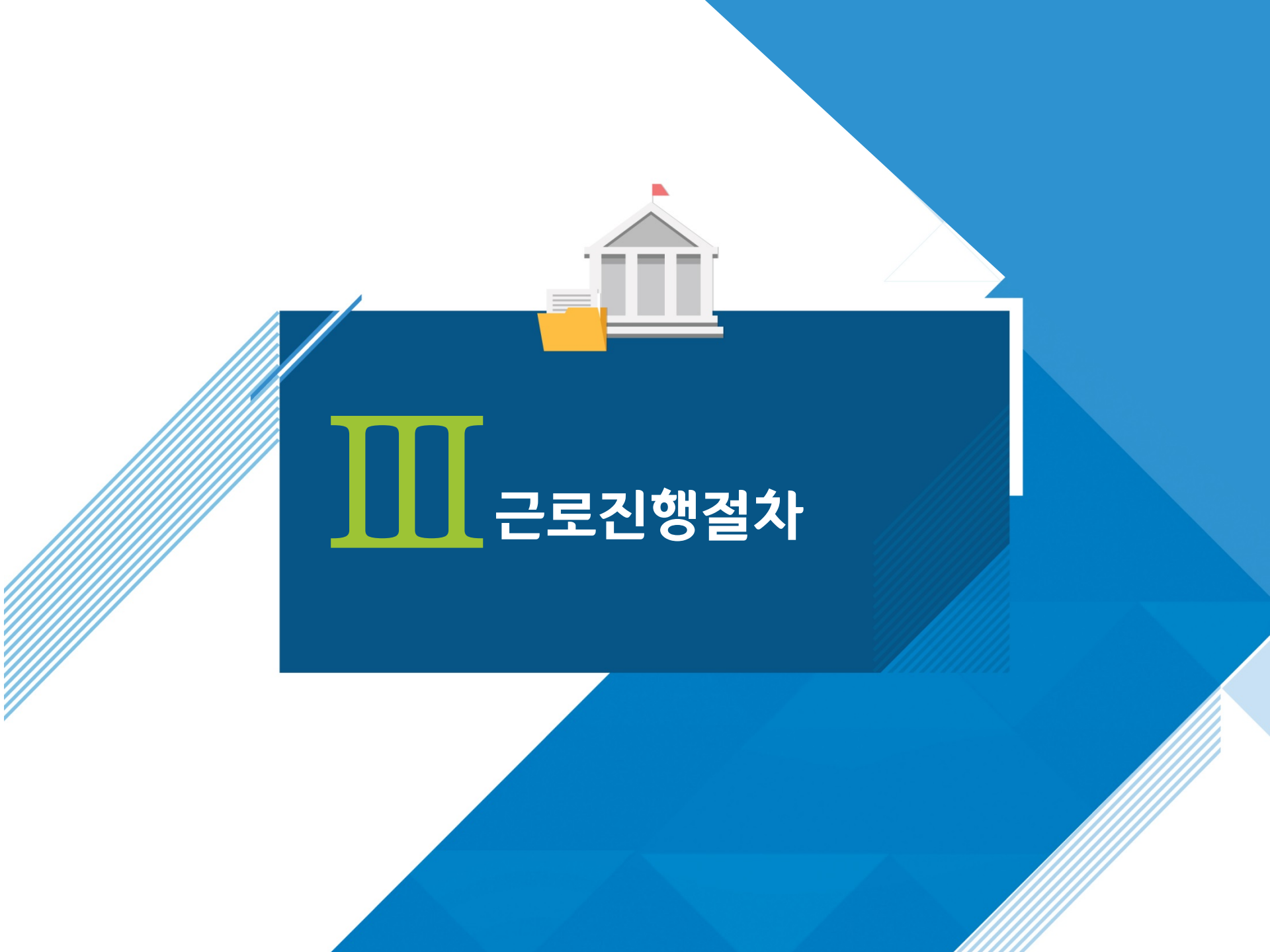

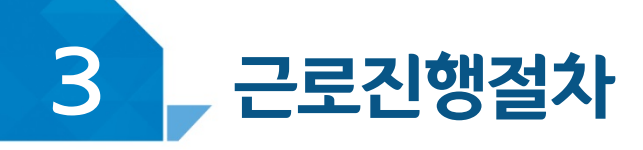

# 국가근로는 이렇게 진행됩니다!

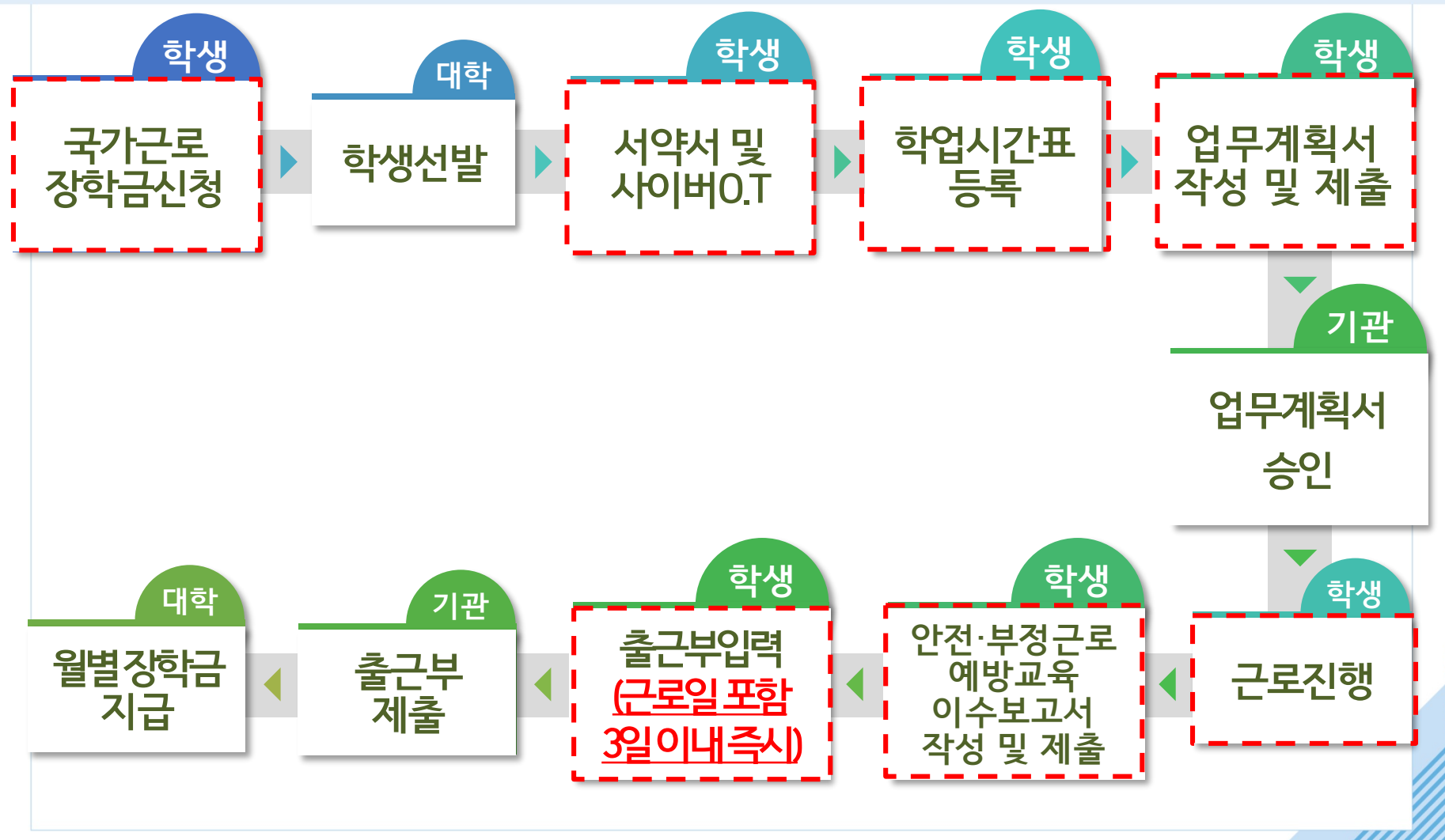

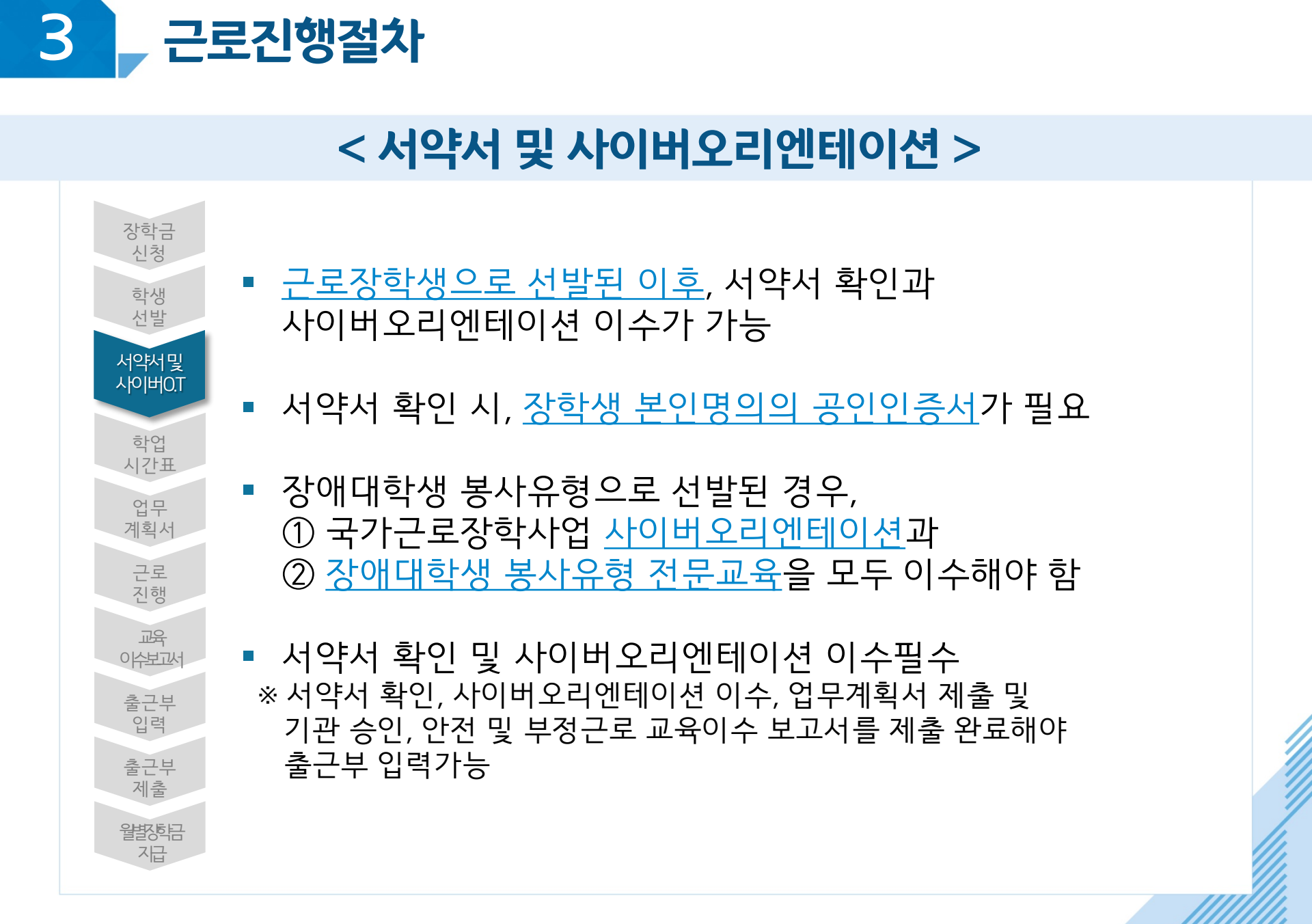

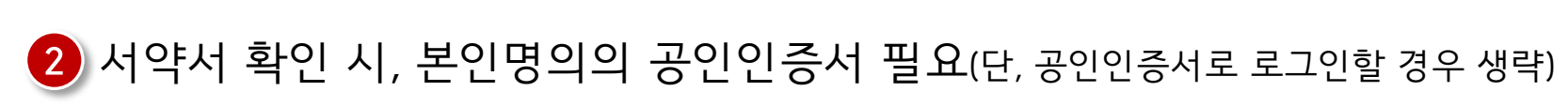

#### 1 서약서 보기 클릭 후, 내용 및 근로장학생 제재사유 확인 \* 해당 내역을 꼼꼼히 확인 후, 서약서에 동의해주세요. 서약서 내용은 학기마다 변동이 있을 수 있습니다.

| ☆ 장학금 -      | 국가근로 및 취업연계 장학금 🔻             | 국가근로장학금 ▼                       | 서약서/사이버오리엔테이션 🔻                     |                             |          |                                                                                                    |                                                                                                    |
|--------------|-------------------------------|---------------------------------|-------------------------------------|-----------------------------|----------|----------------------------------------------------------------------------------------------------|----------------------------------------------------------------------------------------------------|
| 서약서/시        | 이버오리엔테이                       | 이션                              |                                     |                             |          | ○ 지간으로 하는 것이 같은 것이 같은 것이 있는 것이 있는 것이 없이 않은 것이 없이 없이 않은 것이 없이 없이 않은 것이 같이 없이 같이 없이 같이 없이 같이 않이 않이 않이 않이 않이 않이 않이 않이 않이 않이 않이 않이 않이                                                                                                    | (1)<br>(영동 경우 근표 시작 전역 기관 및 근표가권과 필요하여<br>시간, 한기중 454시간 내에서 근표활동을 하고 해요시유가 ^<br>내다.                                         |
| ○ 국가근로장학생 시  | 국가근로장학금<br>* 국가근로장학생으로 선발된 분들 | 금 <b>서약서 문</b><br>은 [사이버오리엔테이션] | <b>빛 사이버오리엔</b><br>을 펼수로 이수하셔야 합니다. | <b>테이션</b> 에 오 <sup>.</sup> | 신 것을 환영합 | 지역 편 주 인은 부정근로 등 이적 의미유민이 방송한 경우 지정 사례에 문 취직 및 대학 년 근목을<br>다음 및 특당 방 전 문 통 이적 의미유민이 방송한 경우 지정 문 지적 이 문 지적 및 대학 년 근목을<br>다음 및 특당 방송 전 등 가 및 근물 주지, 핵심 물 부적 이 감 입니다.<br>가 분 근로, 제정 양당 분 만 수 및 근물 주지, 핵심 물 부적 이 감 입니다.<br>다음 관계 등 가 적용 프로 부적 이 관계 등 가 적용 문 부적 인 감 지적 인<br>다음 관계 등 인 감 문 수 및 근물 주지, 핵심 물 부적 이 감 입니다.<br>다음 관계 등 인 감 문 수 및 근물 주지, 핵심 문 부적 인 감 주지 이 관계<br>다음 관계 등 인 감 문 수 있는 것 같 것 수 지적 인 감 주지 이 감 인 가 하<br>다음 관계 등 인 감 문 수 있는 것 수 지적 인 감 주지 이 감 인 가 하<br>다음 관계 등 인 감 문 수 있는 것 수 지지 않 감 약 수 있는 것 수 지적 이 가 관련 관계 구시 관계 방송 관 이 관계 관계 방송 관계 이 가 관계 관계 가 관계 관계 가 가 관계 위해 이 지적 인 가 가 관계 위해 이 지적 인 가 있는 수 지적 방송 인 지지 이 지적 인 가 있는 수 지적 방송 가 지적 인 가 가 같 수 되지 가 같 한 것 수 지 이 가 있는 것 수 지 이 가 있는 것 수 지 이 가 있다. 한 것 수 지 이 가 있는 것 수 지 이 가 있는 것 수 지 이 가 있는 것 수 지 이 가 있다. 한 것 수 지 이 가 있는 것 수 지 이 가 있는 것 수 지 이 가 있는 것 수 지 이 가 있다. 것 수 지 이 가 있는 것 수 지 이 가 있다. 한 지 이 지 이 가 있는 것 수 지 이 가 있다. 한 지 이 지 이 하는 것 수 지 이 가 있 수 지 이 가 있 수 지 이 가 있다. 한 지 이 | 한사업(우가근로잡학급, 대학성 철소년교육지원잡학급,<br>13月2)<br>계약4주자, 직자협료, 4만 약식의 발격협측(은 정유,<br>유민장 근리장학급 관수를 위해 등 의우를 단수할 것의<br>법을 수 있음을 목의합니다. |
|              | 국가근로장학생 서약                    | 서 확인                            |                                     |                             | 서약서 보기   | 가 동시작 목소선 근본자회사 근본통증이 받게함<br>나 동시작은 고상 유도로 방법한 시간이 이유자가는 통증은 방법시간과 문부되므로 근본통증으<br>11.(홍정) 순산은 대학 도운 사진다 근 로분을 순성 당성을 귀약하기 후 해 실시 도는 동시로 당장하는<br>것을 통해합니다.<br>13.(상품 및 법정위치가은 운상) 운전은 국가근로 당하금 시방계독 및 업무치적기관을 준수하고<br>이번할 것을 통해합니다.                                                                                                    | ! 안정되지 않으며 제유근로로 안정될 수 있을<br>과정에서 자료 저렴. 안정 등의 요구사방을 성실히 이방할<br>. 등 사업 추지에 따라 근로정방성의 의유를 성실하게                               |
| o 국가근로장학생 ⋏  | 사이버오리엔테이션<br>2501             | а                               |                                     | 지도우                         | 71011171 | 13. (목록적의 금지) 준신은 의학성 간포함학사업(국가간포함학급, 의학성 정소년교육지원방학급, 전<br>학위학생습니다<br>고 전체학생 30일, 142, 소송 (당학고기,그로지) 역사                                                                                                    | 문화 '철육학성 전포동장학금) 간 중부장여가 불가함을                                                                                               |
| 국가근로장학금 사이버오 | 2리엔테이션<br>                    | ö                               |                                     | 인누플<br>100 %                | 강의보기     |                                                                                                    |                                                                                                    |

### 장학금 > 국가근로 및 취업연계장학금 > 국가근로장학금 > 서약서/사이버오리엔테이션

< 진행절차 >

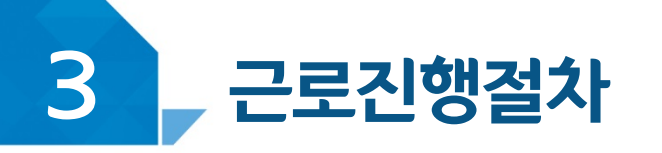

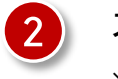

#### 강의이수 후, 이수여부에 '이수'로 변경되었는지 확인 ※ 서약서 확인 후, 강의시청 가능

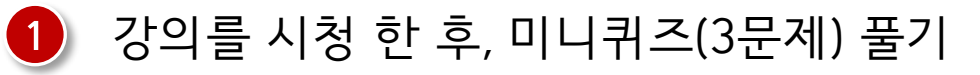

국가근로장학금 🔻

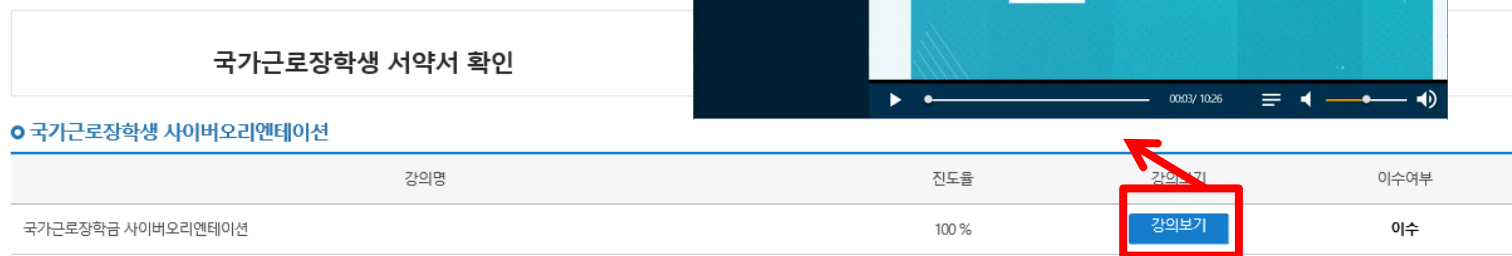

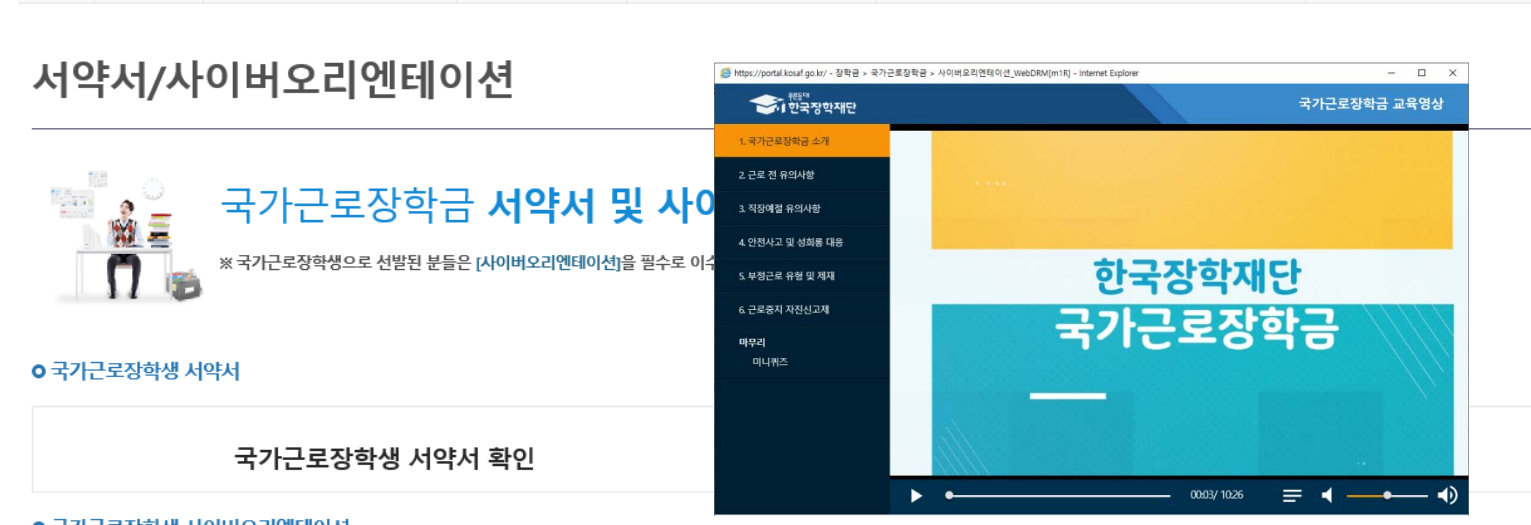

서약서/사이버오리엔테이션 ▼

# < 진행절차 >

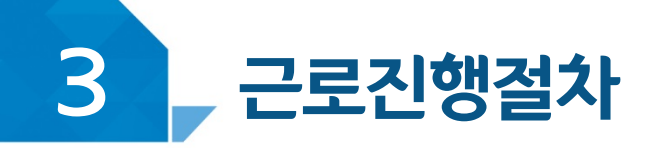

장학금 ▼

국가근로 및 취업연계 장학금 🔻

Û

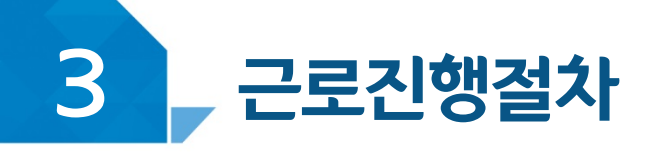

# < 학업시간표 >

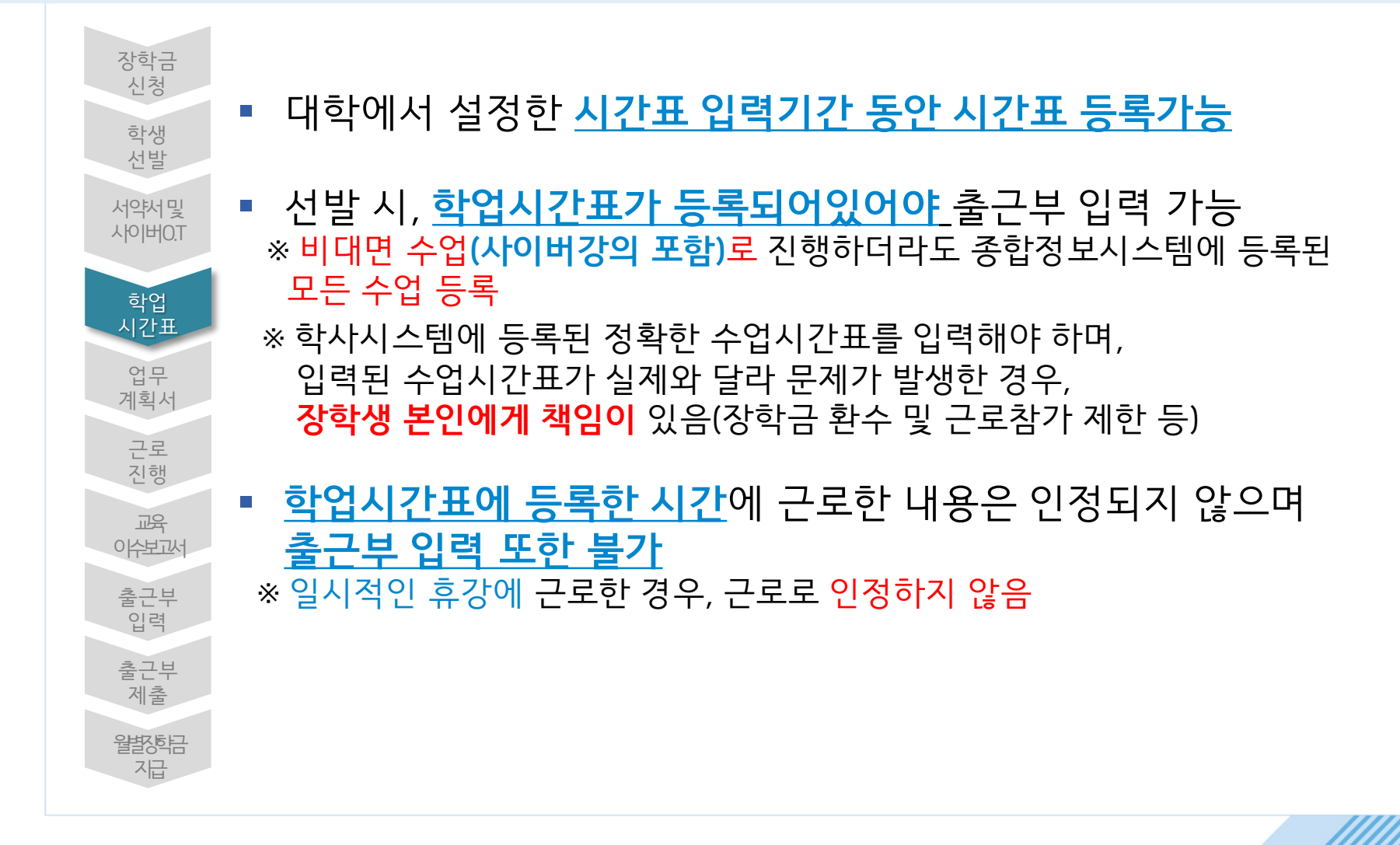

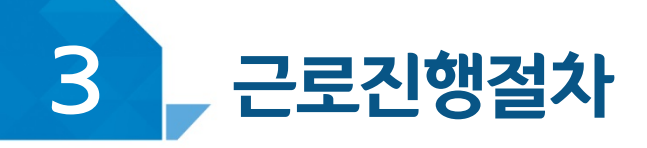

지급

|                                            |        |              |            | _                                    |
|--------------------------------------------|--------|--------------|------------|--------------------------------------|
| 장학금                                        | 교시     | 시작시간         | 종료시간       | 우측 시간표를 참고하여 시간표 있렴                  |
| 신정                                         | 1교시    | 9시           | 10시        |                                      |
| 학생                                         | 2교시    | 10시          | 11시        | 1. 1개의 교사인 경우                        |
| 선말                                         | 3교시    | 11시          | 12시        | ex) 2교시 수업                           |
| 서약서및                                       | 4교시    | 12시          | 13시        | : 수업시간을 10시 ~ 11시로 입력                |
| 자이머().1                                    | 5교시    | 13시          | 14시        |                                      |
| 하는어                                        | 6교시    | 14시          | 15시        |                                      |
| 역 급<br>시간표                                 | 7교시    | 15시          | 16시        | ex) 5~7교시 연속 수업                      |
| 어ㅁ                                         | 8교시    | 16시          | 17시        | : 수업시간을 13시 ~ 16시로 입력                |
| 계획서                                        | 9교시    | 17시          | 18시        |                                      |
| 그리                                         | 야간 1교시 | 18시          | 18시 50분    |                                      |
| 진행                                         | 야간 2교시 | 18시 50분      | 19시 40분    | ] * 유의사양                             |
|                                            | 야간 3교시 | 19시 40분      | 20시 30분    | 1. <b>포털정규시간표</b> 의 시간은 <b>모두 입력</b> |
| 만교<br>···································· | 야간 4교시 | 20시 30분      | 21시 20분    | ] - 대면/비대면수업에 관계 없이 모두 입력            |
| 추그브                                        | 야간 5교시 | 21시 20분      | 22시 10분    | 2 시스(지즈) 스어 이금 이하 시가표 벼겨             |
| 입력                                         | 야간 6교시 | 22시 10분      | 23人        |                                      |
| 추그브                                        | 야간 7교시 | 23시          | 23시 50분    | - 정규/실습/집중/대제수업시간 모두                 |
| 제출                                         | 야간 8교시 | 23시 50분      | 0시 35분     | 근로불가                                 |
| 월병하는                                       |        |              |            | 사 미 그 J 그 그 바이 J 케이티 사 이 사니 티        |
| 지금                                         | ※ 시간표  | : 입덕 구닥 빛 오입 | 입턱으도 상약금 완 | 우 및 국가근도삼여가 세안될 수 있습니다. 🛛            |

# < 학업시간표 입력 가이드 >

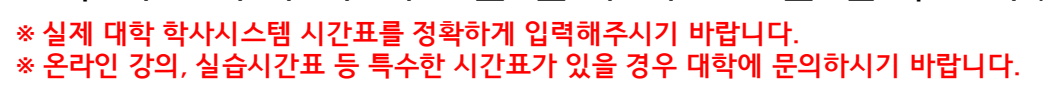

### 1) 왼쪽 하단의 추가 버튼을 눌러 시간표를 입력한 후, 저장

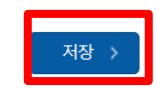

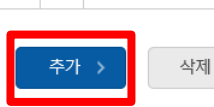

| 구분 | 0.91 | E         | 수업시간          | 스가리모 |  |  |
|----|------|-----------|---------------|------|--|--|
|    | 꼬칠   | 시작        | 종료            | 구성파크 |  |  |
| 1  | 선택   | 선택♥ : 선택♥ | ~ 선택 🖌 : 선택 🖌 |      |  |  |

#### • 학업시간표 입력

3

학업 시간에는 근로업무를 하실 수 없으므로 정확하게 입력하시기 바랍니다

○ 학업 시간표 관리

2020 🗸 년 2 🗸 학기 정기학기 🗸

※ 학업시간표 등록 및 수정이 불가능할 경우 소속 대학 담당자에게 문의

근로진행절차

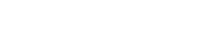

검색 조건

학업시간표 관리

☆ 장학금 ▼ 국가근로 및 취업연계 장학금 ▼ 국가근로장학금 ▼ 학업시간표관리 ▼ 

장학금>국가근로 및 취업연계장학금>국가근로장학금>근로장학관리>학업시간표관리

# < 진행절차 >

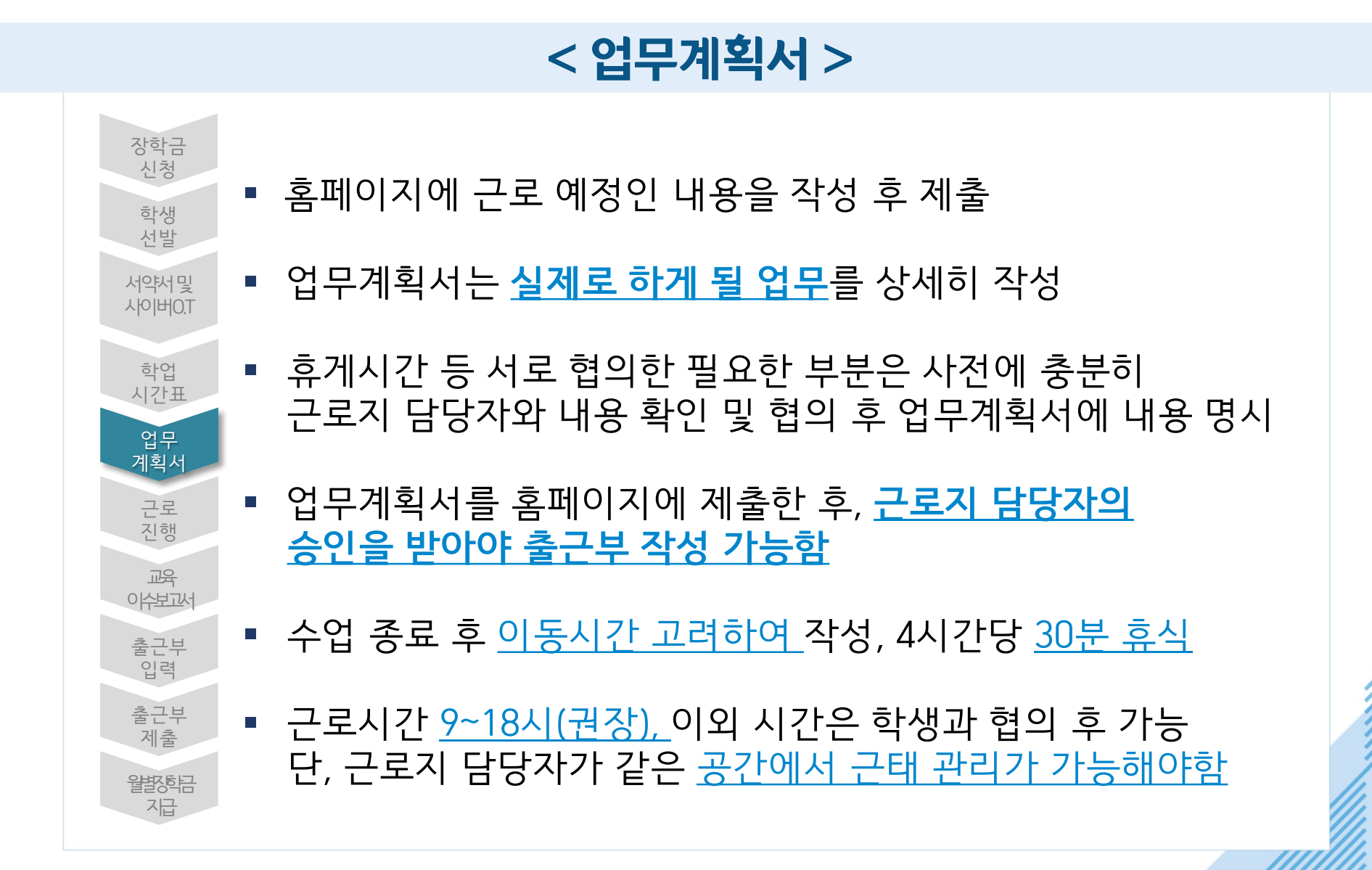

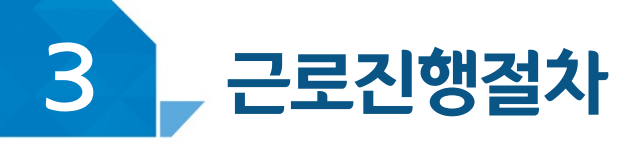

#### 근로 예정인 기관을 선택하여 근로기간 설정 후, 근로시간(예상)입력 ※실제로 하게 될 업무를 상세히 작성

※ 선택을 클릭하시면 제출하시고자 하는 근로지의 업무계획서를 제출할 수 있습니다.

☆ 장학금 ▼ 국가근로 및 취업연계 장학금 ▼ 국가근로장학금 ▼

| 선택 | 순번 | 진행상태 | 장학년도 | 학기 | 근로기관명 | 근로지명 | 근로세부유형 | 근로기간 | 최종제출일 |
|----|----|------|------|----|-------|------|--------|------|-------|
| 0  | 1  | :    | 2020 |    |       |      |        |      |       |

검색 조건(장학년도·학기) 2020 ✔ 년 2 ✔ 학기

o 업무계획서 조회

○ 업무계획서를 제출 및 조회하실 수 있습니다.

업무계획서 관리 ※ 업무계획서 승인은 근로지 담당자에게 문의

업무계획서관리 ▼

## 장학금>국가근로 및 취업연계장학금>국가근로장학금>근로장학관리>업무계획서관리

+ - -

# 3 근로진행절차

# < 진행절차 >

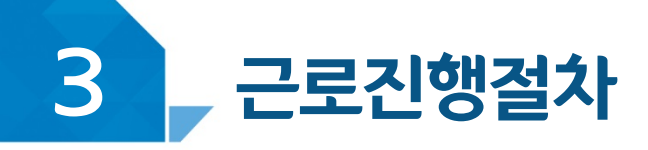

# < 교육이수보고서 >

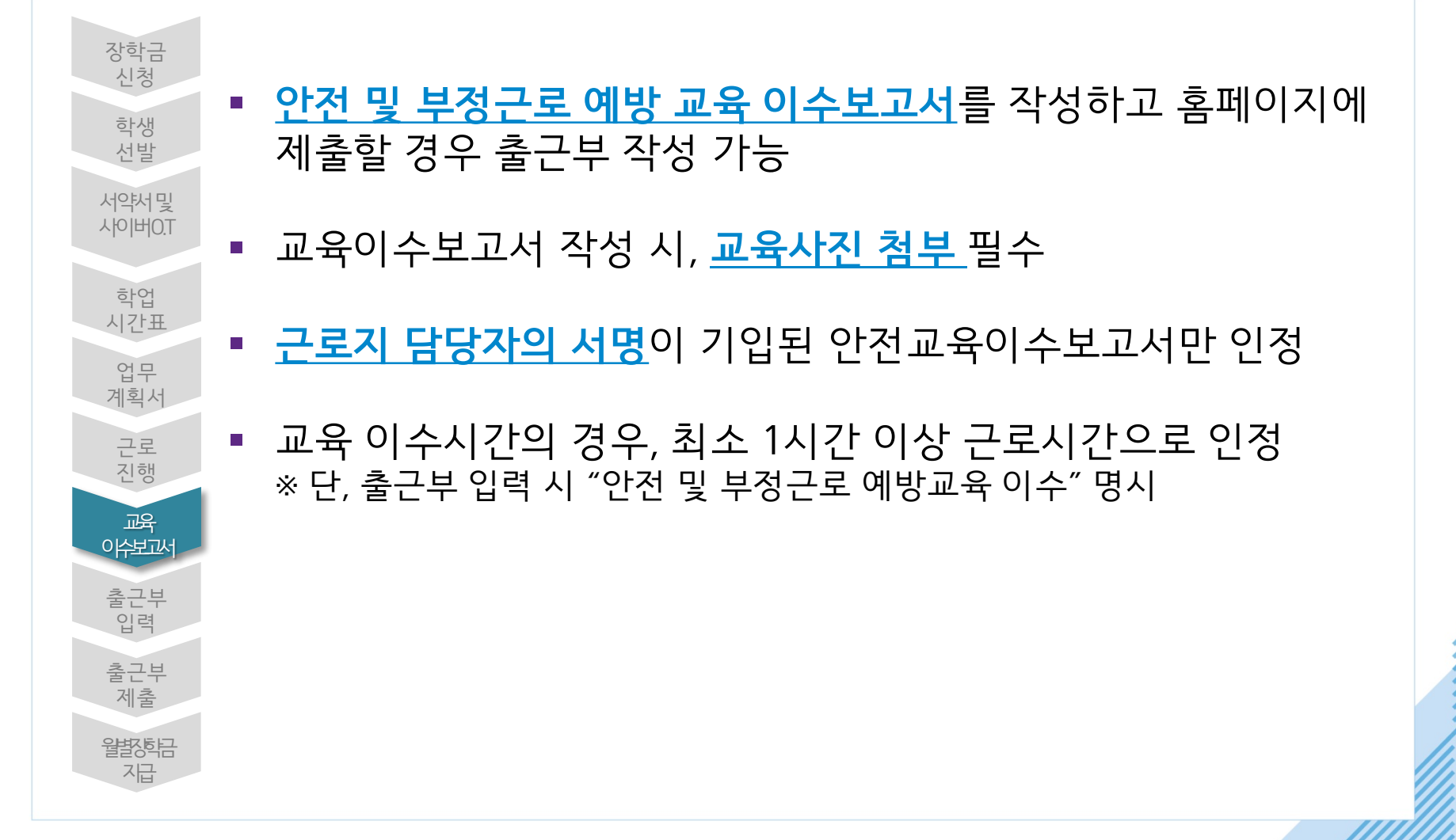

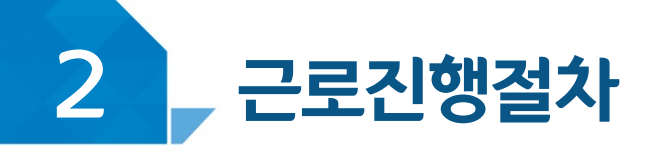

# < 진행절차 >

#### 장학금 > 국가 근로 및 취업연계장학금 > 국가근로장학금 > 근로장학관리 > 교육이수보고서관리

#### 국가근로장학생 안전사고 및 부정근로 예방 교육이수보고서

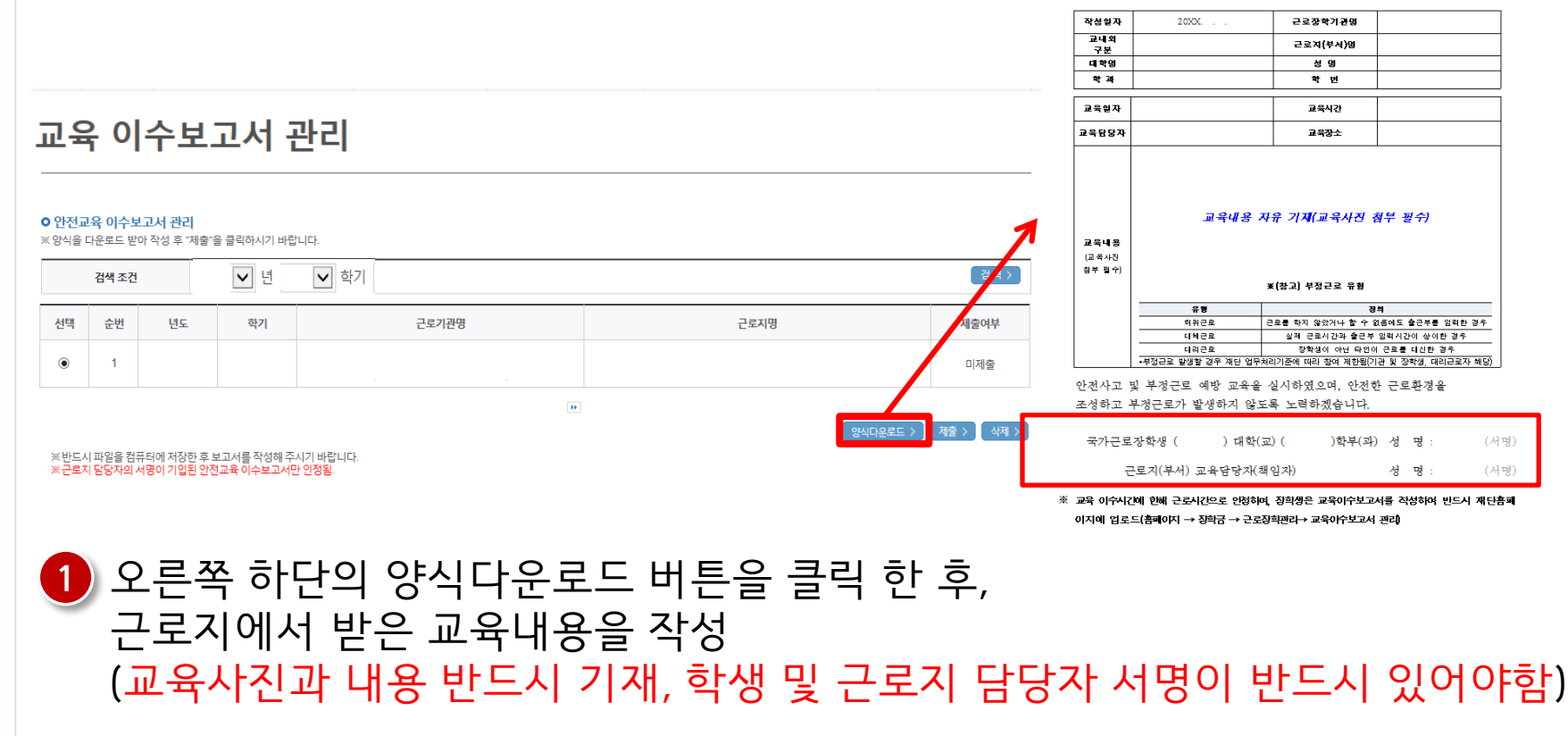

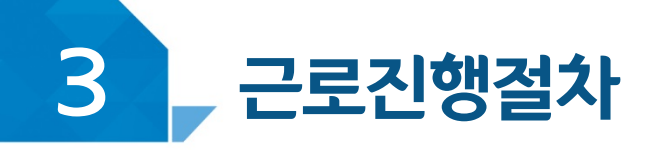

# < 진행절차 >

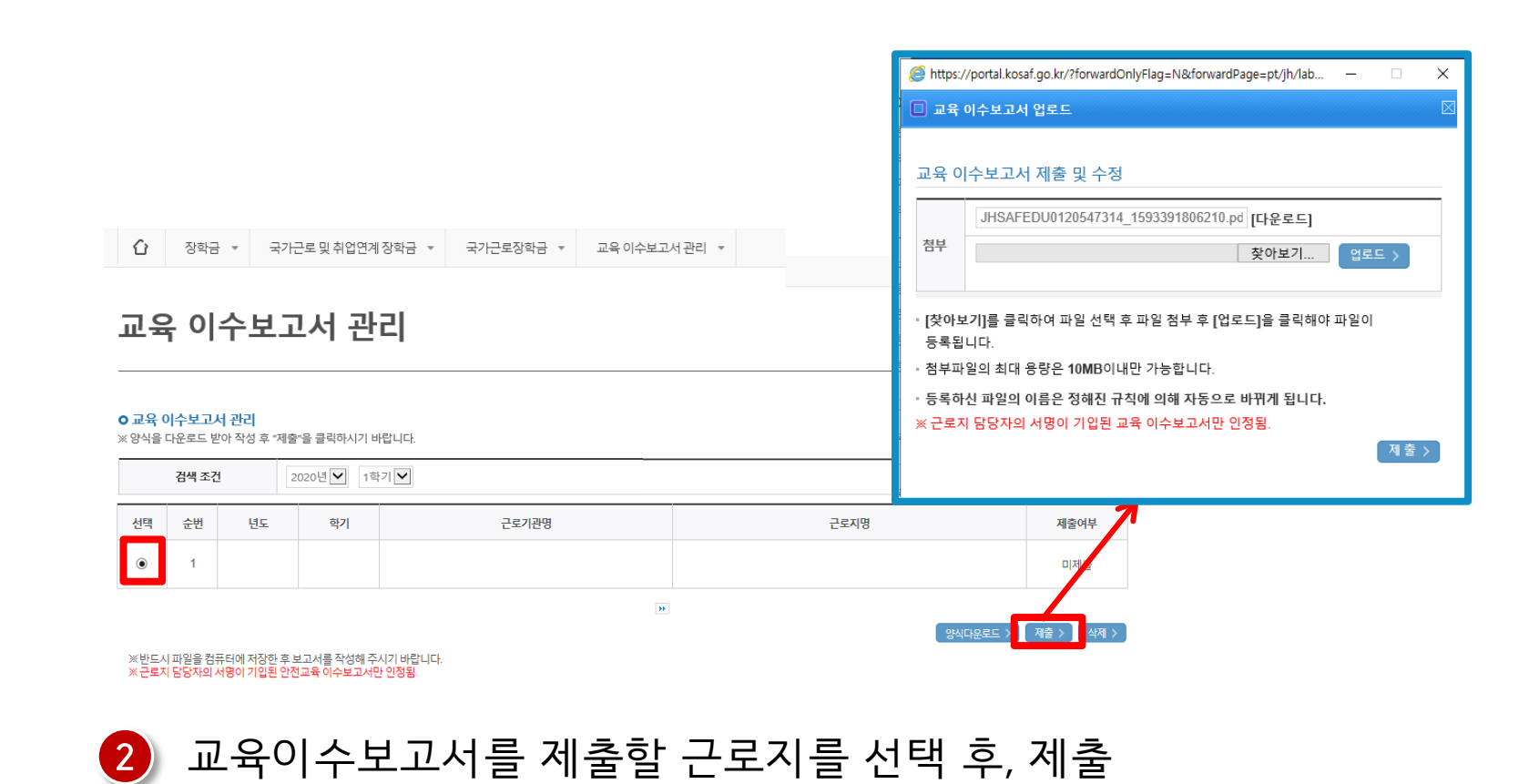

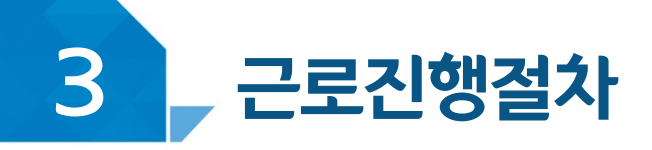

# < 유의사항 >

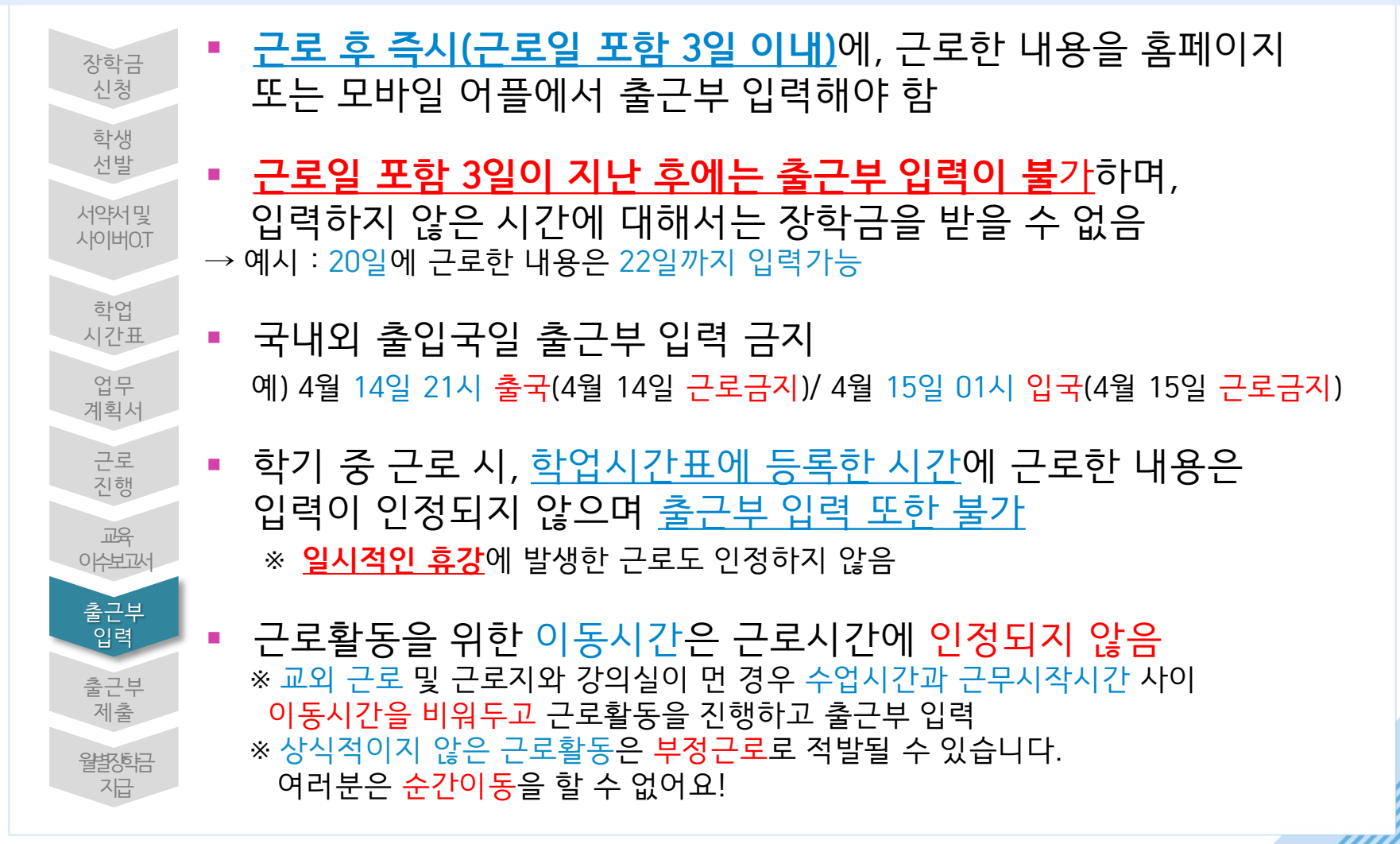

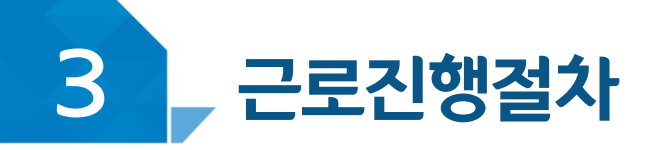

# < 유의사항 >

| 장학금<br>신청<br>학생<br>선발                | 1 | 1일/주당/학기당 최대근로시간을 초과하여 출근부 입력이<br>불가하며, <u>초과한 시간에 대하여 장학금 수령 불가</u><br>Ex) 1일 10시간 근무 시, 2시간은 인정하지 않음 |
|--------------------------------------|---|----------------------------------------------------------------------------------------------------|
| 서약처및<br>사이버O.T                       | 1 | 출근부 입력은 <u>1시간 단위로만</u> 입력가능<br>※ 분단위 근무에 대해서 인정하지 않음                                                  |
| 학업<br>시간표<br>입무<br>계획서               | • | 근로시간이 24시간 단위로 입력되니 오전, 오후 확인 후 입력<br>Ex) 오후 2시~3시 근무, 출근부 입력은 14:00~15:00으로 입력                        |
| 근로<br>진행                             | ł | 근로 내용 입력 불가 내용: 심부름, 청소, 풀뽑기, 인수인계                                                                     |
| 과육<br>이수보고석                          | ŀ | 출근부 입력 시, <mark>장학생 본인명의의 공인인증서</mark> 필요                                                              |
| 출근부<br>입력<br>출근부<br>제출<br>월화하려<br>지급 | • | 근로지 담당자가 장학생이 작성한 출근부를 매일 "확인"하고,<br>월말에 "대학제출 처리"를 하여야 해당월의 출근부가 인정<br>되어야 대학은 장학금 지급이 가능             |

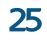

#### 1) 출근부를 입력할 근로지를 선택 후, 오른쪽의 출근부 입력 버튼 클릭 \* 학기당 최대근로시간(450시간)을 초과할 수 없으니, 누적활동시간을 잘 확인할 것

| 선택 | 근로년윌 | 근로장학기관명 | 근로지명 | 장학금 | 지급일자 | 기관<br>승인구분 | 대학<br>승인구분 | -       |
|----|------|---------|------|-----|------|------------|------------|---------|
|    |      |         |      | 0   |      | 미제출        | 미승인        | 출근부입력 > |

#### o 월출근부

\* 근로지유형별 제한시간까지 근로가능하며, 학기 최대 제한시간은 참여 유형 중 제한시간이 가장 큰 유형에 따름

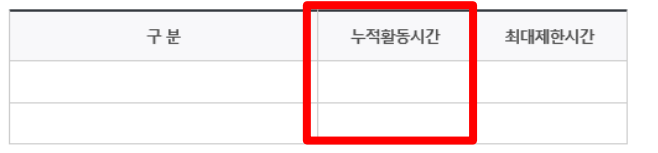

#### o 누적활동시간

3

2020 🗸 년 2 🗸 학기 2020년 09월 🗸 🔂 🔬 검색 조건

○ 출근부를 달력이나 리스트로 조회 하실 수 있습니다.

출근부관리

\* 출근부는 근로일 포함 3일 이내만 입력 및 수정 가능

\_ 근로진행절차

### 장학금 > 국가근로 및 취업연계장학금 > 국가근로장학금 > 근로장학관리 > 출근부관리

< 진행절차 >

☆ 장학금 ▼ 국가근로 및 취업연계 장학금 ▼ 국가근로장학금 ▼ 출근부관리 ▼

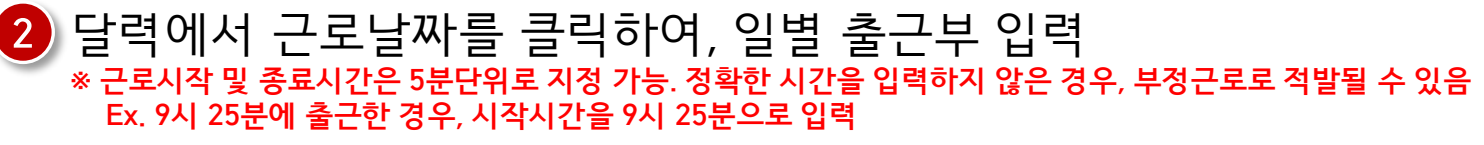

| 입력하신   | · 출근부에 출근을 누르 | 르시면 <b>일별출근 상세내</b> | 역이 나옵니다. |           | <u></u> |       |        |                |       |      |         |       |      |   | _ |
|--------|---------------|---------------------|----------|-----------|---------|-------|--------|----------------|-------|------|---------|-------|------|---|---|
| • 출근부는 | - 근로종료시간 이후이  | 입력이 가능합니다.          |          |           | 6       | 일별 출금 | 근부 입력  | - Internet Exp | lorer |      |         |       |      |   |   |
|        |               |                     |          |           |         | 🗆 일별  | 출근부 입  | 력              |       |      |         |       |      |   | - |
|        |               |                     |          | ··· <     | • •     |       |        |                |       |      |         |       |      |   |   |
|        | Sunday        | Monday              | Tuesday  | Wednesday |         |       |        |                |       |      |         |       |      | _ |   |
|        |               |                     |          |           |         | 선택    | 순번     | 시작시간           | 종료시간  | 근무시간 | 근무구분    |       | 근로내용 |   |   |
|        |               |                     |          |           |         |       |        |                |       | 조회 정 | 보가 존재하지 | 않습니다. |      |   |   |
| 4      |               | 5                   | 6        | 7         |         | 11    | ペトル フト | 조 i            | 르시가   | 그리구브 |         |       | 그리내요 | - |   |
|        | empty         | empty               | emply    | empty     | 7       | 9     |        | 9 🗸            |       | 주간   |         |       | 2-40 |   |   |
| 11     |               | 12                  | 13       | 14        |         |       |        |                |       | _    |         |       |      |   |   |
|        | empty         | today               | empty    | empty     |         |       |        |                |       | 저장 > | 삭제 >    | 닫기 >  |      |   |   |
| 18     |               | 19                  | 20       | 21        | _       |       |        |                |       |      |         |       |      |   |   |
|        | empty         | empty               | empty    | empty     |         |       |        |                |       |      |         |       |      |   | 1 |
|        |               |                     |          |           |         |       |        |                |       |      |         |       |      |   |   |
| 25     |               | 26                  | 27       | 28        | 29      |       |        | 30             |       |      |         |       |      |   |   |
|        | empty         | empty               | empty    | empty     |         | er    | npty   |                | empty |      |         |       |      |   |   |
|        |               |                     |          |           |         |       |        |                |       |      |         |       |      |   |   |

#### · 각 날짜를 클릭하면 출근부 입력 페이지가 나옵니다.

#### o 출근부조회

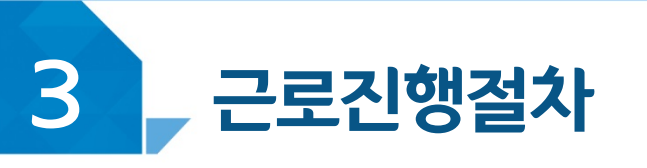

# < 진행절차 >

축그보리스트 >

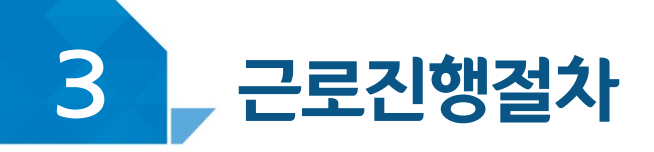

# < 진행절차 >

한

빛

0

꿈 되

음겠

밝 히

하

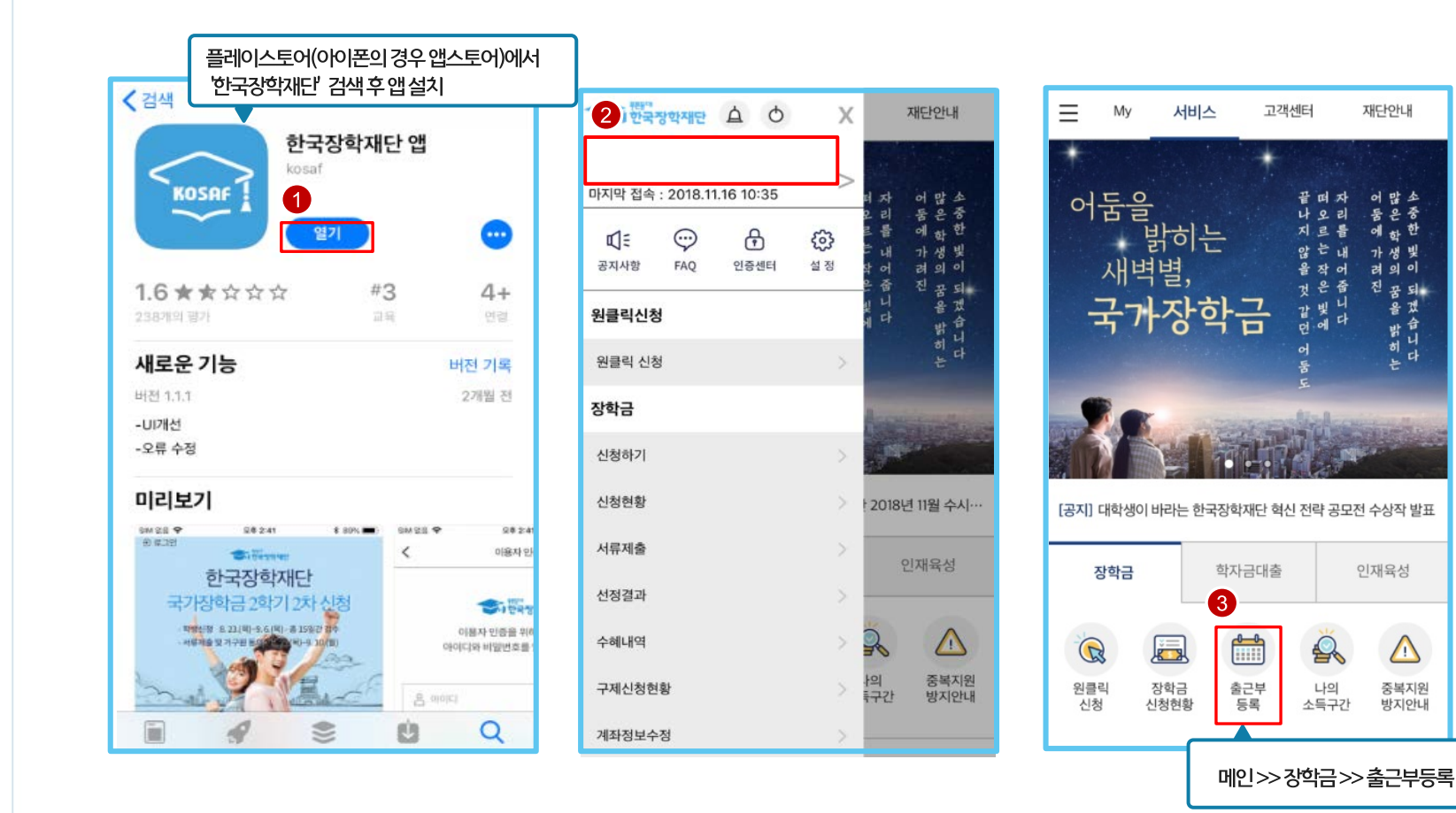

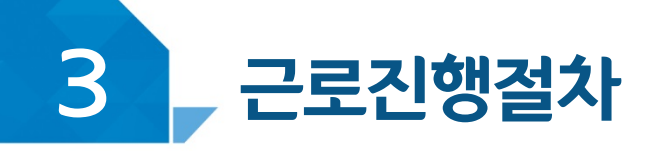

< 진행절차 >

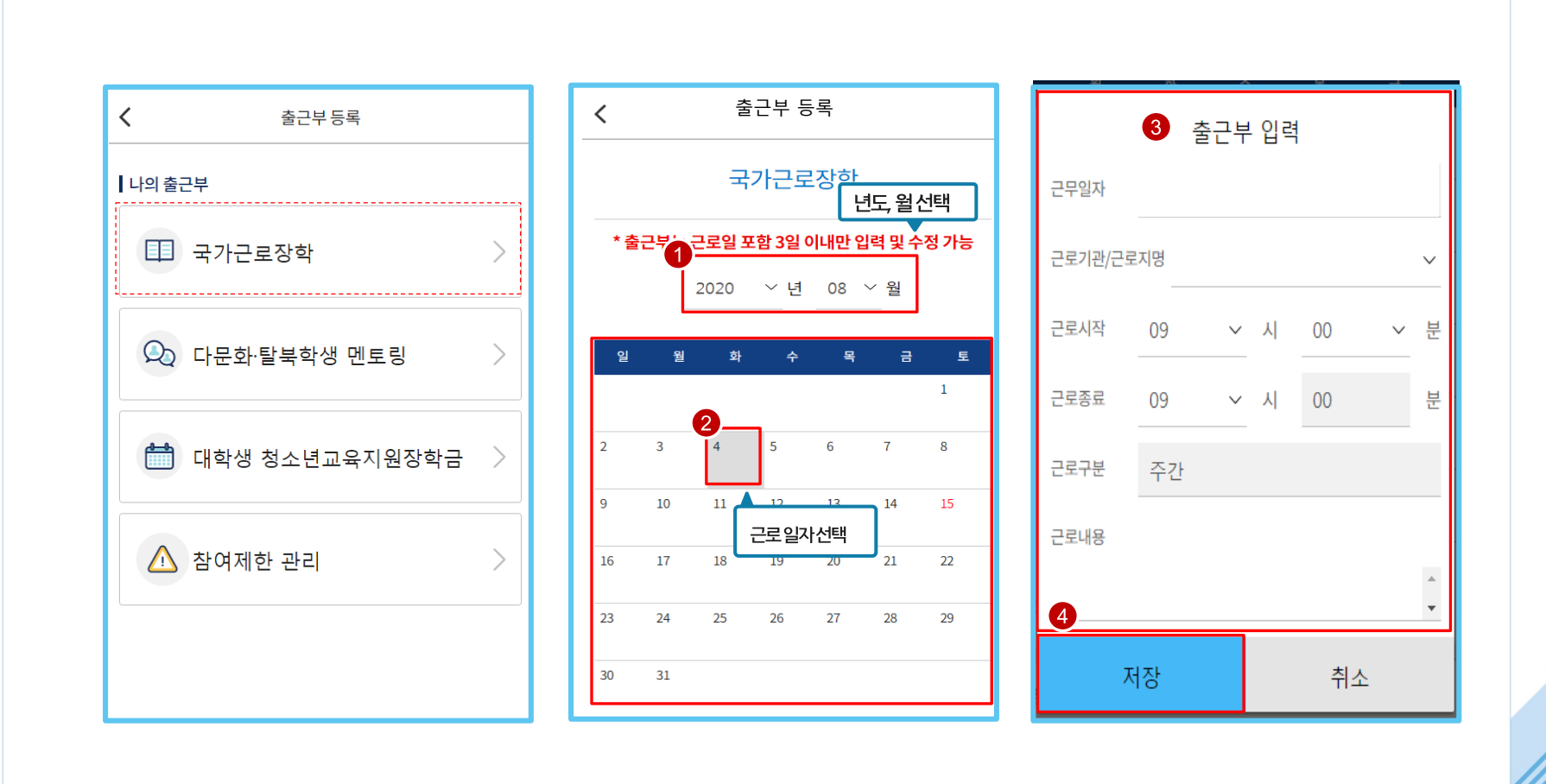

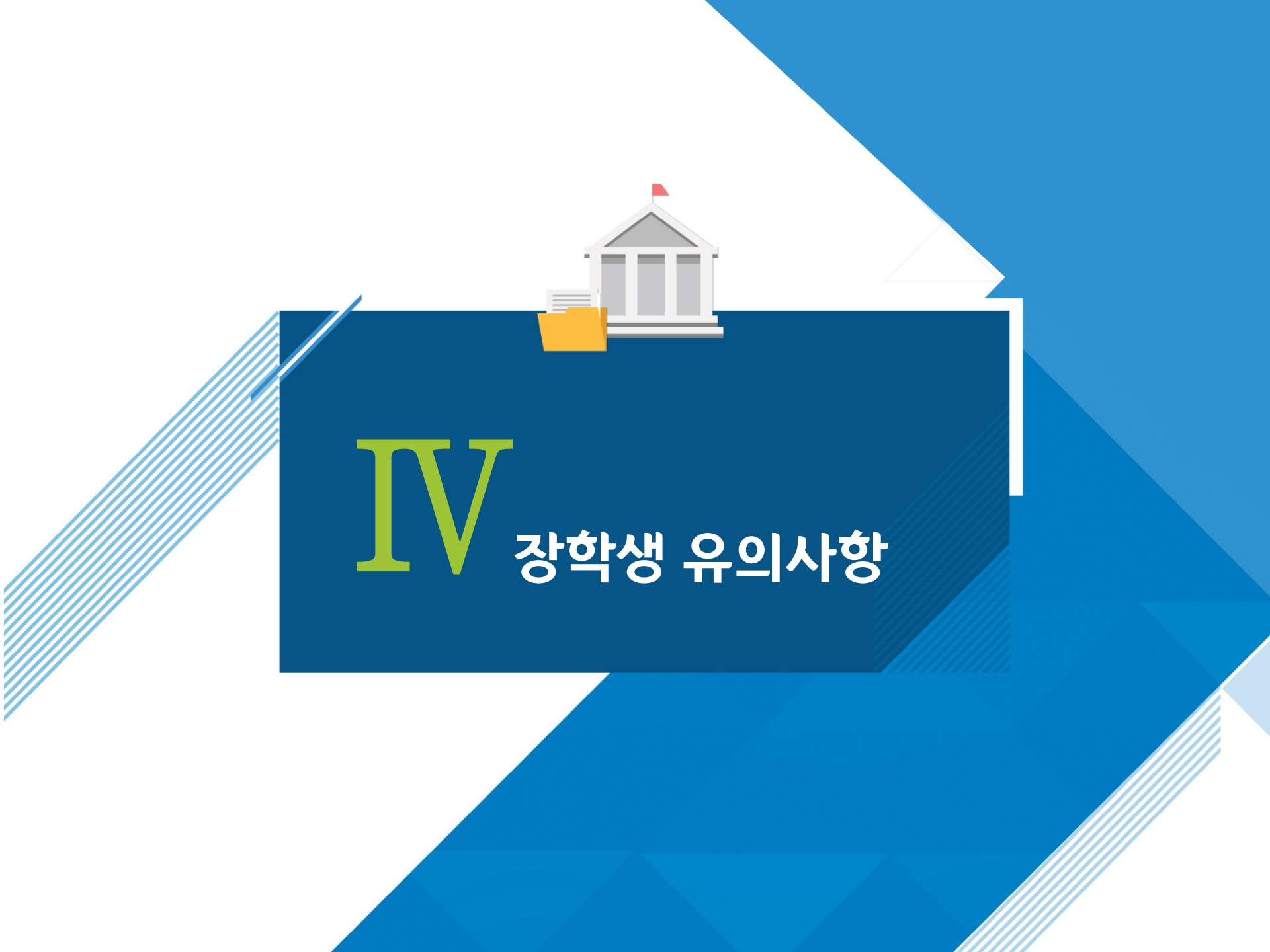

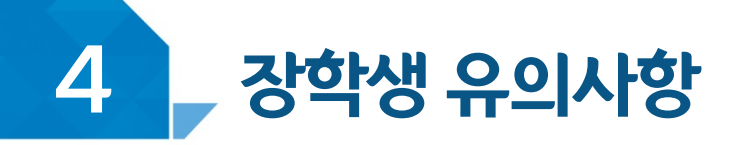

# < 이럴 땐 근로할 수 없어요! >

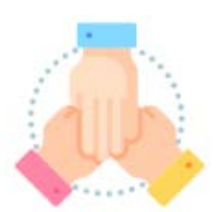

대학생 근로장학사업 동시참여불가 (국가근로장학금, 대학생 청소년교육지원장학금, 다문화 탈북학생 멘토링 장학금)

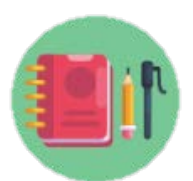

# 수업시간(비대면,대면,사이버강의), 현장실습시간, 일시적인 공강 및 휴강

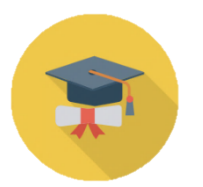

학적 상태가 '재학' 에서 <mark>휴학, 자퇴, 졸업</mark> 등으로 변동된 경우

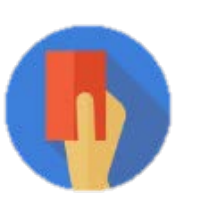

부정근로(허위,대체,대리) 적발 시

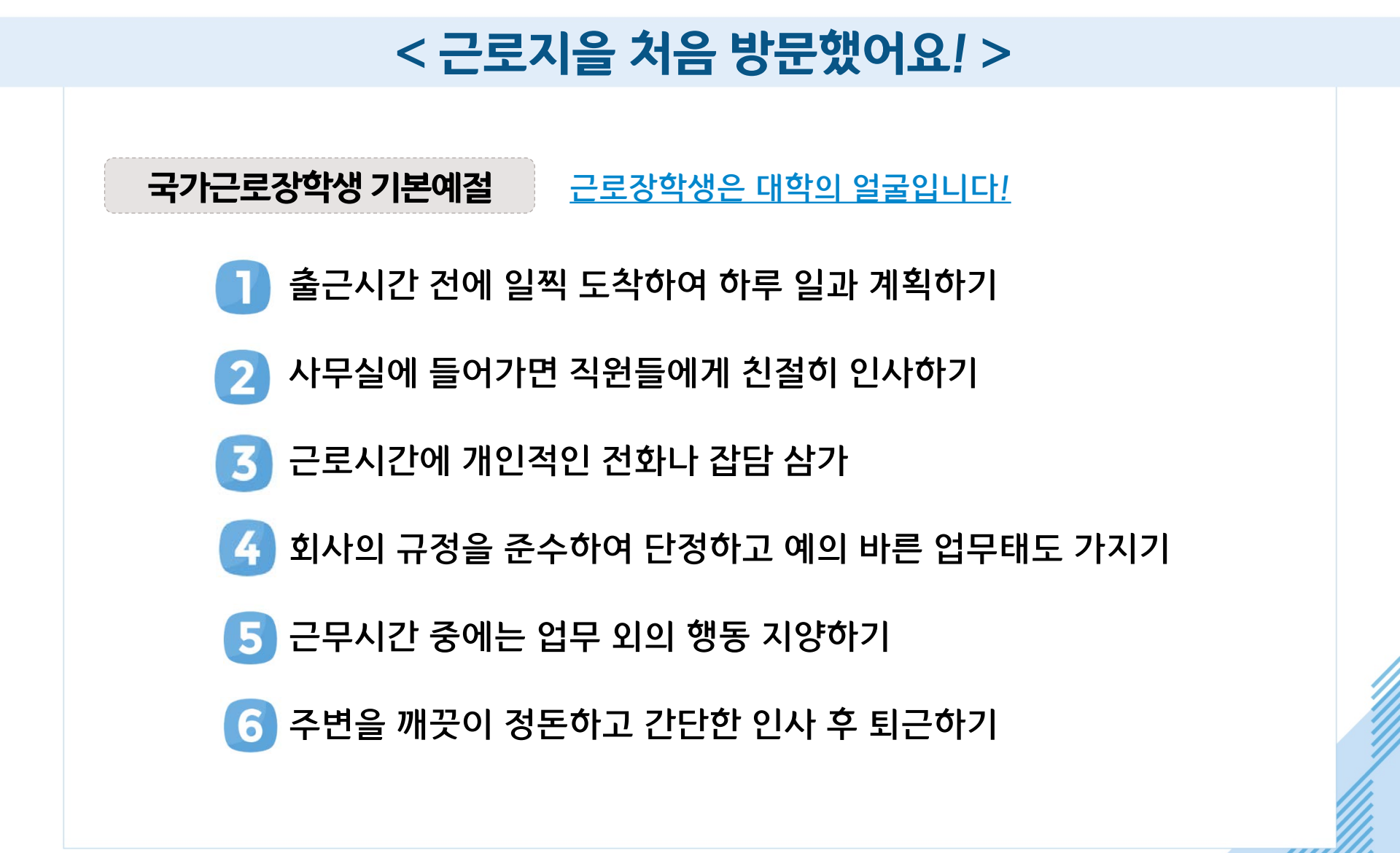

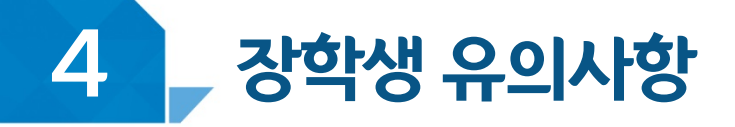

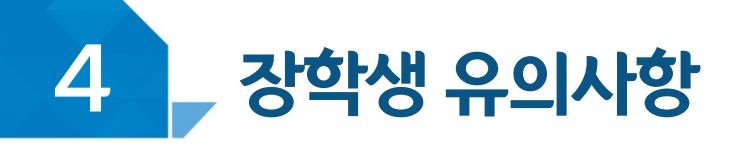

< 이런 경우 근로장학생의 자격이 해제 및 근로활동이 중지됩니다.>

- 근로지로부터 근로장학생에 대한 민원이 발생하고,
  그 내용이 사실로 밝혀진 경우
- 2 대학 및 재단에서 안내하는 근로장학생의 의무를 다하지 않은 경우
- 3 근로장학생으로서의 태도가 불량한 경우
- 👍 정학 및 퇴학 등 학사징계를 받은 경우
- 5 자퇴, 제적 등으로 학생신분을 상실한 경우
- 🜀 부정근로 사례가 적발된 경우

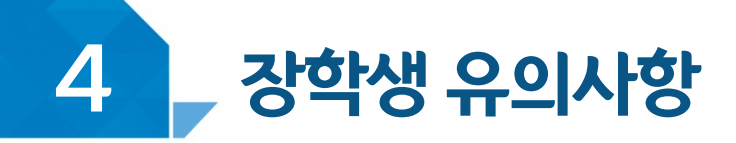

# < 여행 및 군복무 계획이 있다면! >

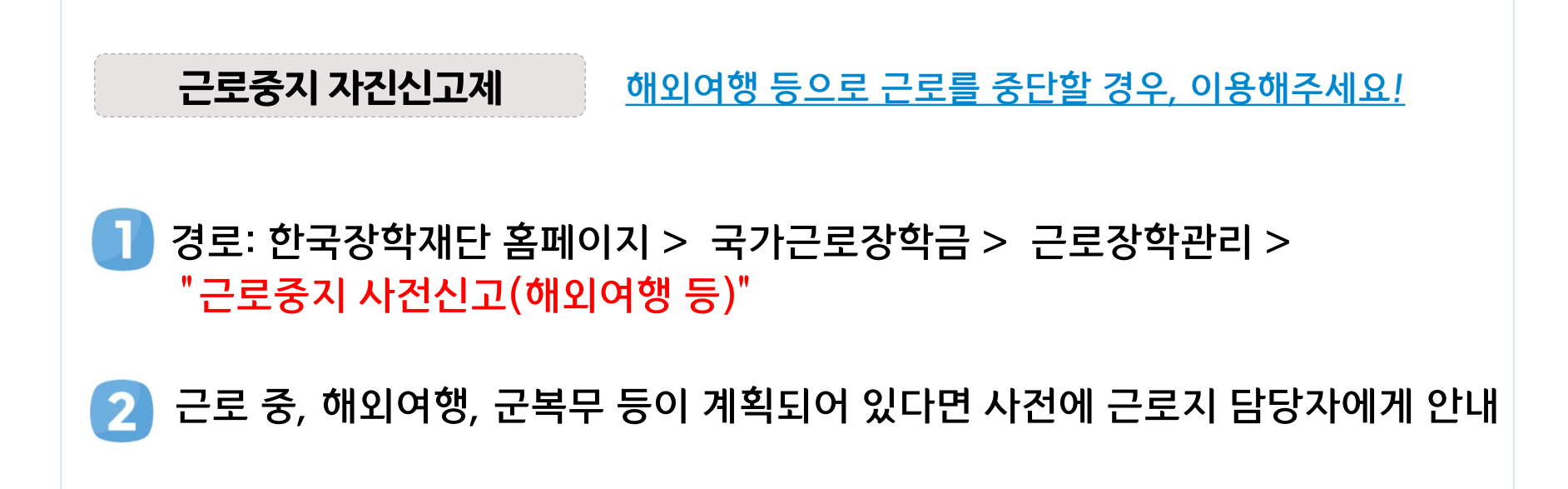

3 근로지 담당선생님의 안내에 따라 증빙서류 제출 (본인 명의의 전자항공권, 탑승권 등) ※ 본인 이름, 날짜, 출도착시간 등이 명확히 보여야 함

\* 장애대학생 봉사유형으로 근로하는 경우, 근로장학생과 장애대학생이 이해관계가 있는 경우도 포함

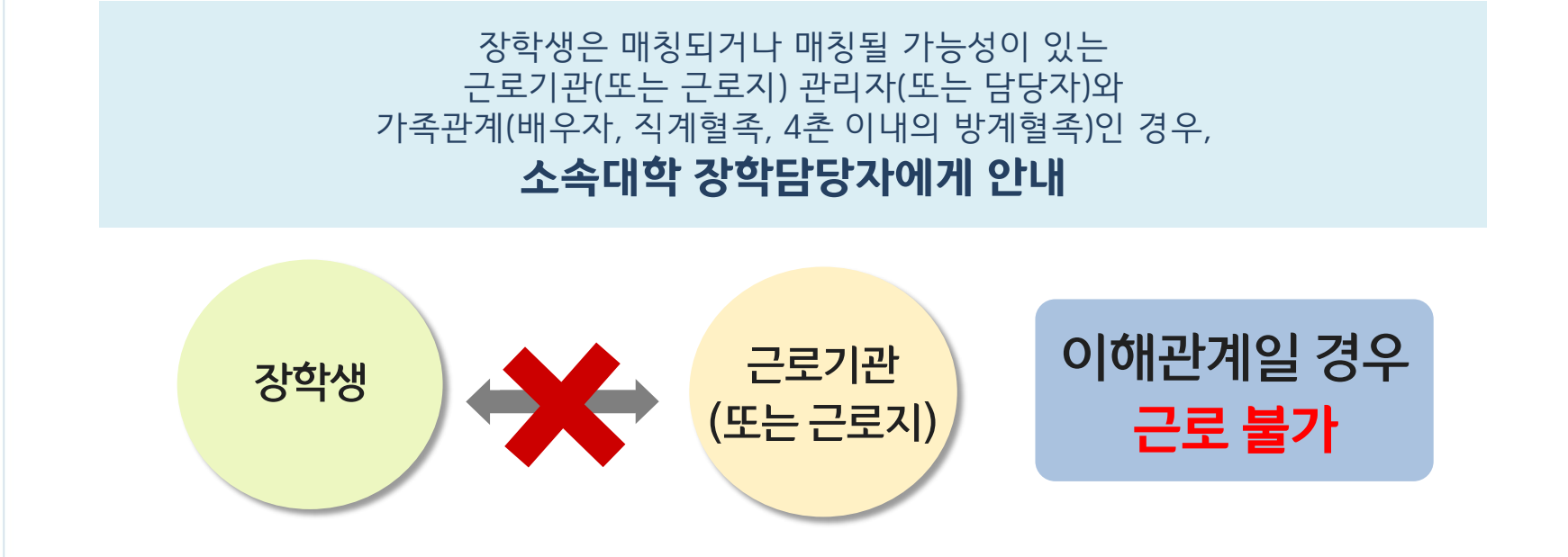

## 근로기관 (근로지) 담당자와 이해관계가 있다면 <u>대학 담당자</u>

#### <u>대학 담당자에게 반드시 알려주세요!</u>

# < 근로기관 및 근로지와 가족관계라면! >

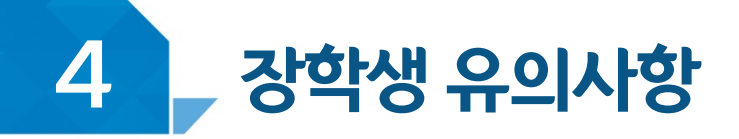

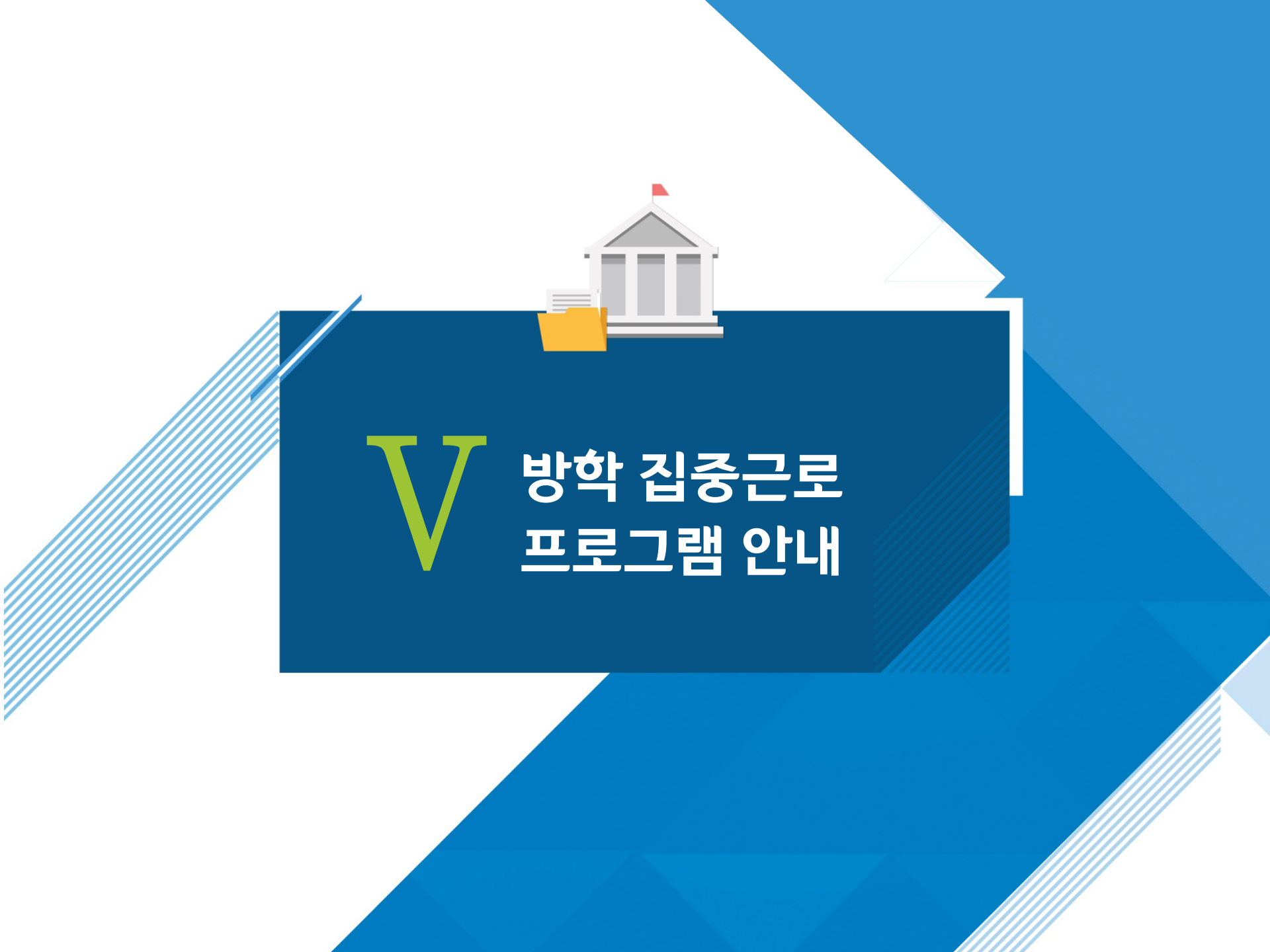

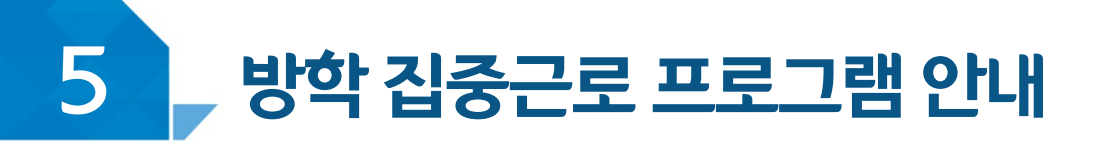

# 방학 집중근로 프로그램이란?

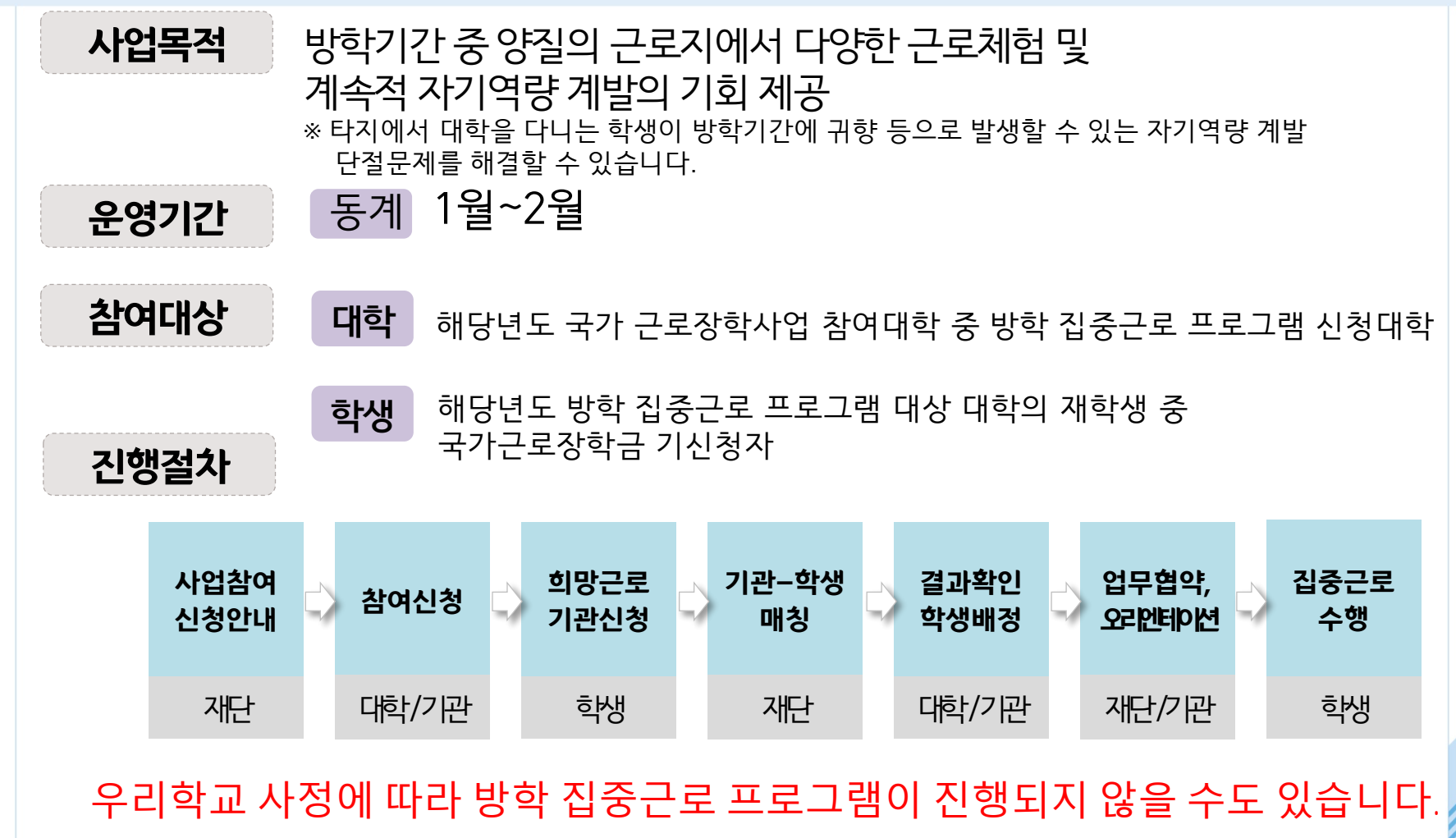

# 장학생 사고 예방 및 처리절차

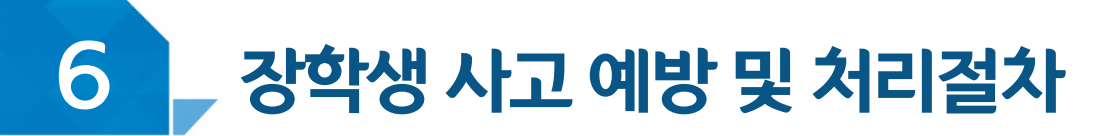

# < 안전사고 예방 >

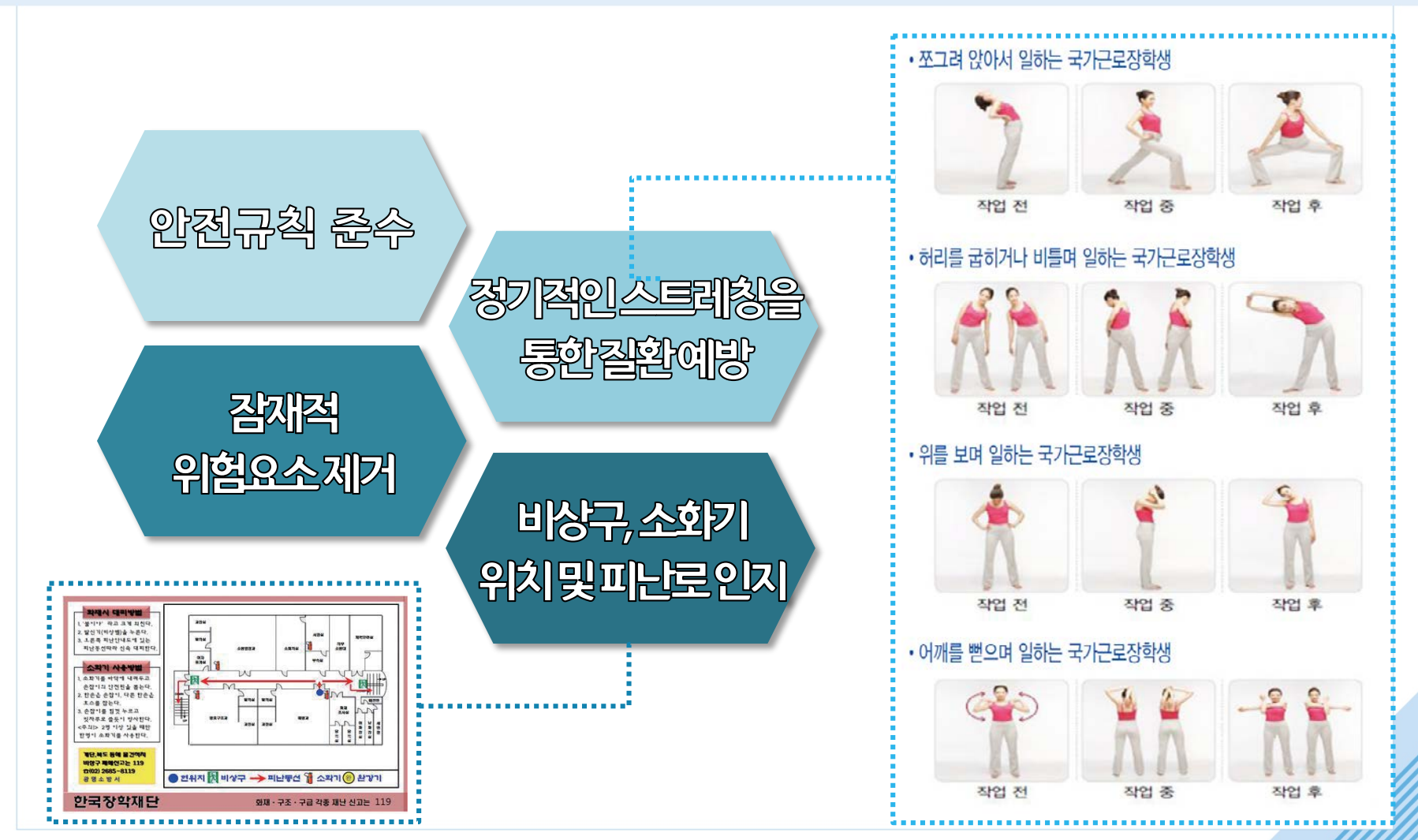

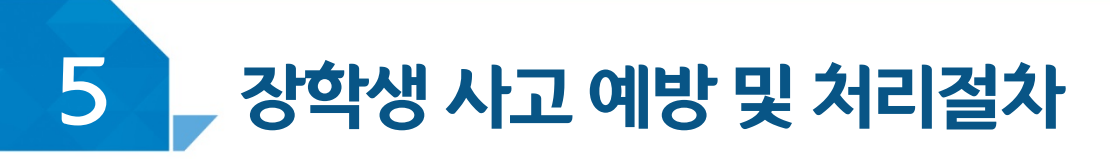

# < 안전사고 발생 시 처리절차 >

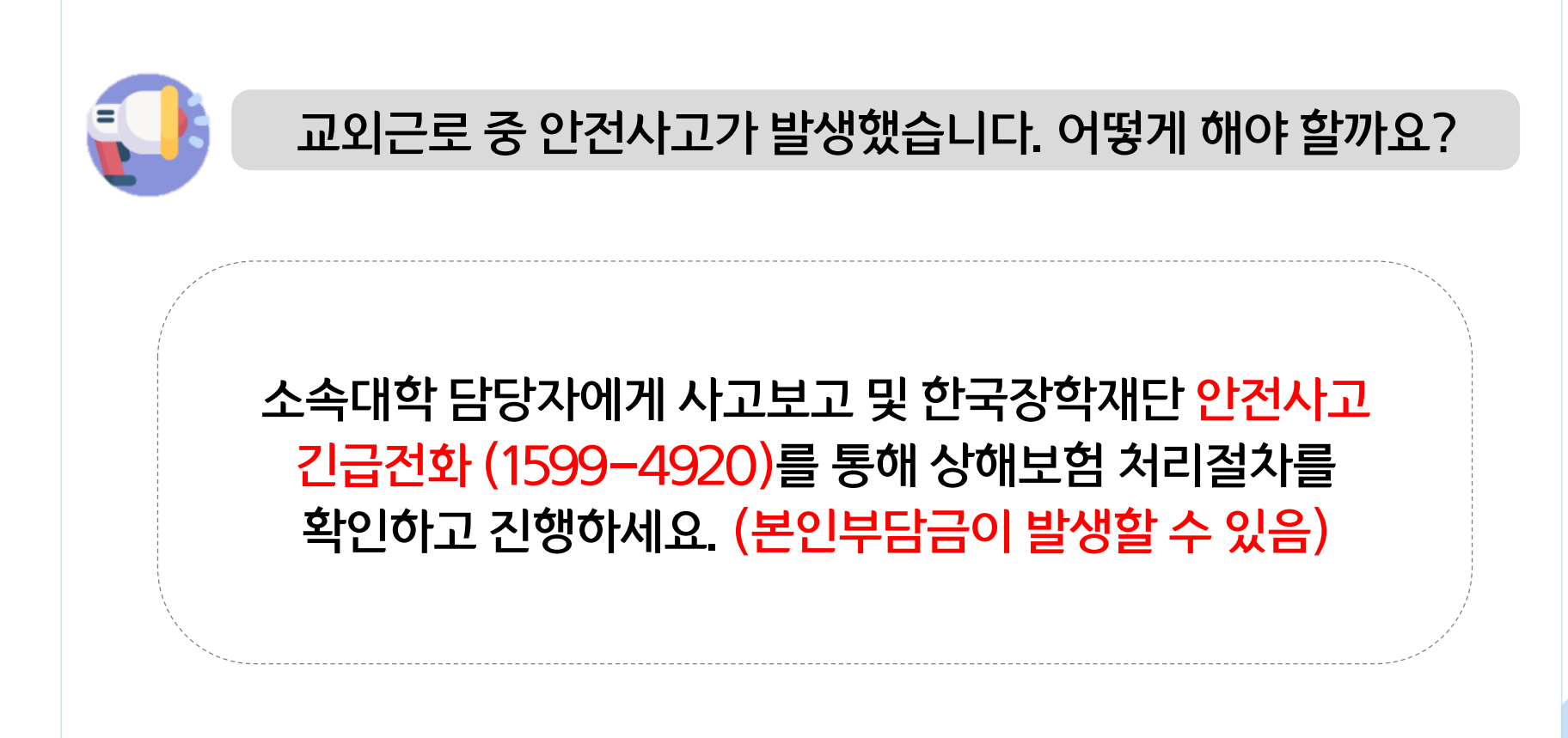

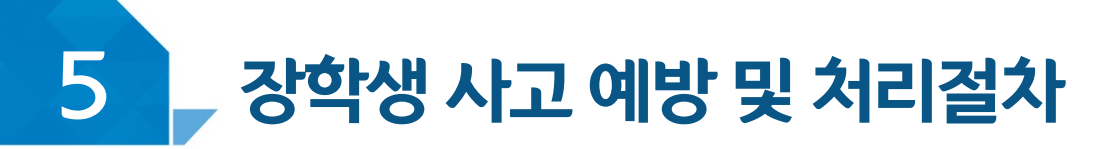

# < 안전사고 발생 시 처리절차 >

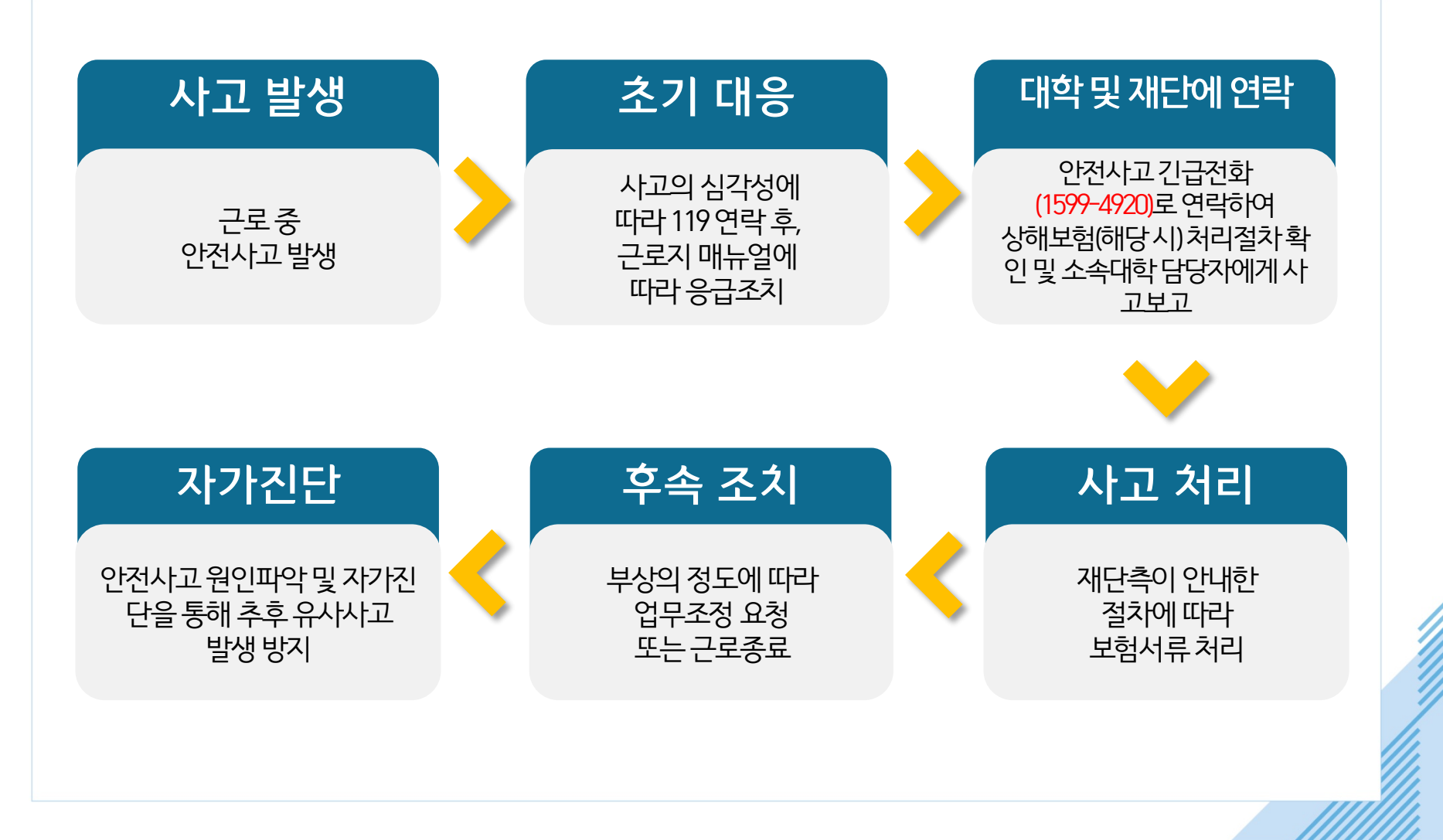

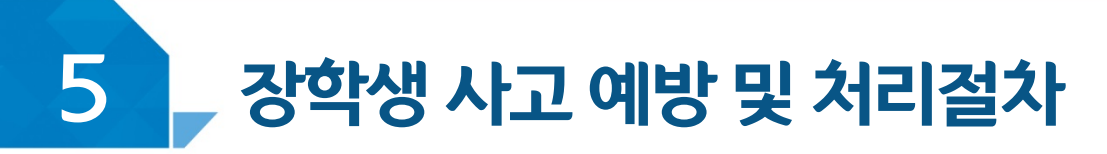

# < 성희롱이란? >

업무,고용등의관계에서직위를이용하거나업무와관련하여 성적인말과행동등으로굴욕감·혐오감을느끼게한경우 혹은고용상의불이익을주는것

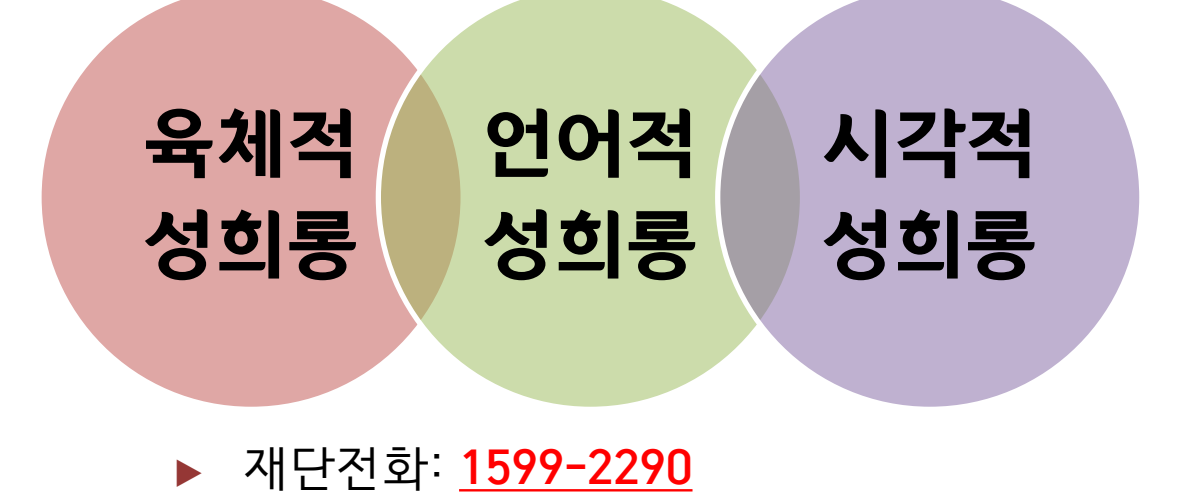

▶ 피해 발생 시 : <u>여성긴급전화(1366)</u>

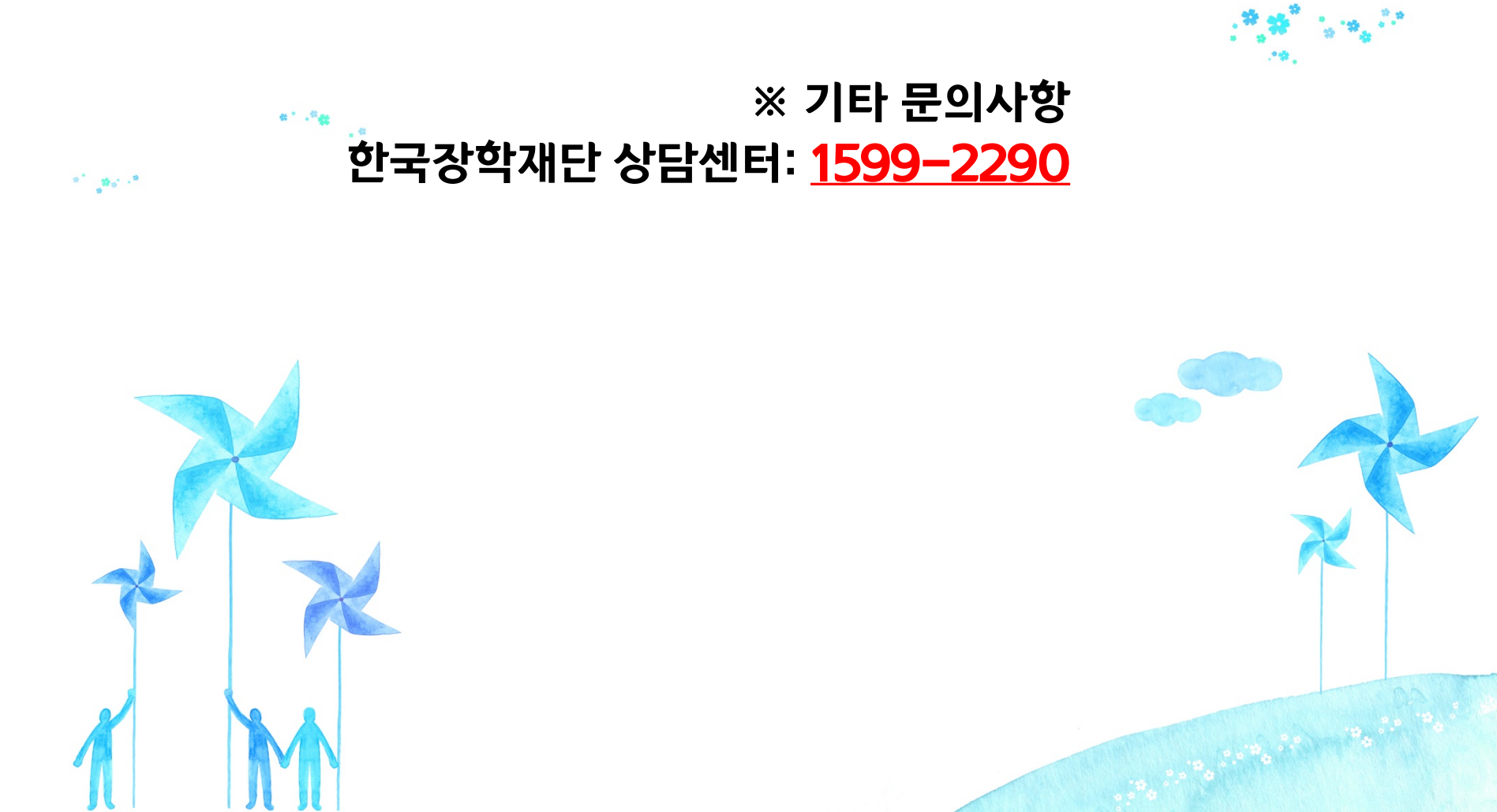

갑사합니다.

\*\* .<sup>0</sup>\*

 . \*\*